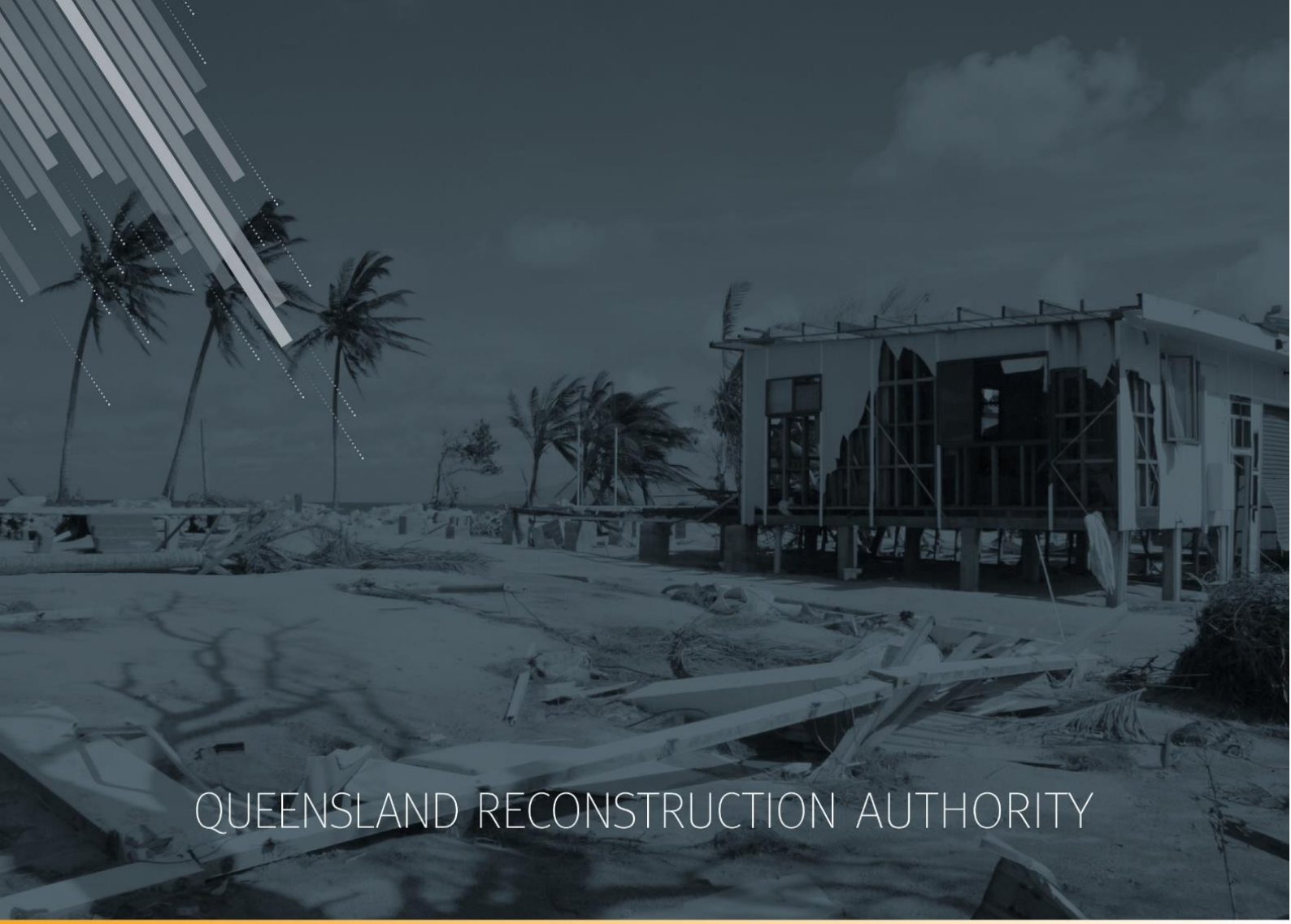

# MARS Portal user guide Activation and submission preparation

MARS | Queensland Reconstruction Authority

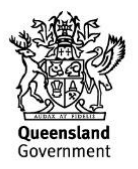

The Management and Reporting System (MARS) is a product of the Queensland Reconstruction Authority.

| Document details                          |                                     |
|-------------------------------------------|-------------------------------------|
| Security classification                   | Approved for public distribution    |
| Date of review of security classification | February 2020                       |
| Authority                                 | Queensland Reconstruction Authority |
| Document status                           | FINAL                               |
| Version                                   | 2.8                                 |

#### Copyright

. . . ..

This publication is protected by the Copyright Act 1968.

© The State of Queensland (Queensland Reconstruction Authority), February 2020.

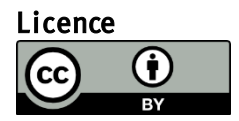

This work is licensed by State of Queensland (Queensland Reconstruction Authority) under a Creative Commons Attribution (CC BY) 4.0 International licence. To view a copy of this licence, visit: www.creativecommons.org/licenses/by/4.0/

In essence, you are free to copy, communicate and adapt this *MARS Portal user guide – Activation and submission preparation*, as long as you attribute the work as follows.

#### Attribution

The *Management and Reporting System (MARS)* is a product of the Queensland Reconstruction Authority.

#### Interpreter

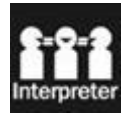

The Queensland Government is committed to providing accessible services to Queenslanders from all culturally and linguistically diverse backgrounds. If you have difficulty in understanding this report, you can access the Translating and Interpreting Services via www.qld.gov.au/languages or by phoning 13 14 50.

#### Disclaimer

While every care has been taken in preparing this publication, the State of Queensland accepts no responsibility for decisions or actions taken as a result of any data, information, statement or advice, expressed or implied, contained within. To the best of our knowledge, the content was correct at the time of publishing.

#### Copies

Copies of this publication are available on our website at <u>https://www.qra.qld.gov.au/funding/mars-disaster-funding-application-portal</u>

#### Contact

Queensland Reconstruction Authority Phone (07) 3008 7200 info@qra.qld.gov.au www.qra.qld.gov.au

# Table of contents

| 1 Intro | oduction                                                   | 5        |
|---------|------------------------------------------------------------|----------|
| 2 Log   | in and navigate around MARS                                | 6        |
| 2.1     | Log in to MARS                                             | 6        |
| 2.2     | Navigate around MARS                                       | 7        |
| 3 Activ | vations and events                                         | 8        |
| 3.1     | Create an activation request                               | 8        |
| 3.2     | Update an activation request                               | 9        |
| 3.3     | View activated events                                      | 10       |
| 4 Prep  | pare a submission                                          | 11       |
| 4.1     | Create a submission                                        | 11       |
|         | 4.1.1 Add supporting documents at the submission level     | 13       |
| 4.2     | Populate a submission                                      | 15       |
|         | 4.2.1 Import line items                                    | 16       |
|         | 4.2.2 Manually add a line item                             | 17       |
|         | 4.2.3 Bulk photo upload                                    | 18       |
|         | 4.2.4 Manually add photos to line item                     | 22       |
|         | 4.2.5 Order photo panel by filename or date taken          | 23       |
| 4.3     | Manage line item data                                      | 24       |
|         | 4.3.1 Grid Keyboard Shortculs                              | 24<br>25 |
|         | 4.3.3 Highlight line items                                 | 25       |
|         | 4.3.4 Copy/move line items to a submission                 | 27       |
|         | 4.3.5 Clone line items                                     | 29       |
|         | 4.3.6 Copy/move photos                                     | 30       |
|         | 4.3.7 Exporting line items                                 | 33       |
| 4.4     | Include market price before lodgement                      | 33       |
|         | 4.4.1 Enable market price update                           | 34       |
|         | 4.4.2 Filter market price lines                            | 34       |
|         | 4.4.3 Update market price                                  | 30       |
| 4.5     | Validate data quality                                      | 06<br>20 |
|         | 4.5.2 Validation report                                    |          |
| 4.6     | Digital road network (DRN) undate                          | 42       |
| 110     | 4.6.1 View the DRN change on the submission lodgement page |          |
|         | 4.6.2 Address impacted line items                          | 43       |
| 4.7     | Delete a submission                                        | 44       |
| 4.8     | Lodgement                                                  | 45       |
|         | 4.8.1 Re-lodge a withdrawn submission                      | 47       |
| 5 Resp  | oond to assessment queries                                 | 49       |
| 5.1     | Filtering line item queries                                | 50       |

| 5.2 Viewing query responses                       | 51 |
|---------------------------------------------------|----|
| 6 Assessment outcome                              | 52 |
| 7 Estimate updates                                | 53 |
| 8 Manage submission data in unassigned line items | 54 |

# 1 Introduction

| Background     | The Management and Reporting System (MARS) was developed by the<br>Queensland Reconstruction Authority (QRA) to support councils and state<br>agencies with disaster funding applications. MARS is used for requesting and<br>activating disaster funding, as well as lodging and assessing funding<br>submissions for disaster events occurring from 1 November 2018.                                                                  |
|----------------|----------------------------------------------------------------------------------------------------|
| Purpose        | The purpose of this document is to guide the user through key activities for activation and submission preparation in the MARS Portal.                                                                                                    |
| Audience       | This user guide is intended for MARS Portal users in an applicant organisation,<br>i.e. the resources most likely to build or lodge a Disaster Recovery Funding<br>Arrangements (DRFA) submission.                                                                                                    |
| Pre-requisites | <ul> <li>This user guide has been designed with a focus on system functionality, and assumes that users have:</li> <li>basic PC skills</li> <li>basic knowledge of Microsoft applications</li> <li>an understanding of the Disaster Recovery Funding Arrangements (DRFA)</li> <li>already been set up with access to the MARS Portal, with the user profile types of either Activation Officer, Submission Builder, or both.</li> </ul> |
| Support        | For MARS Portal technical issues or queries please contact support:<br><a href="support@qra.qld.gov.au">support@qra.qld.gov.au</a>                                                                                                    |

# 2 Log in and navigate around MARS

# 2.1 Loginto MARS

Open the Chrome browser. MARS works best in Chrome but can also be used in Internet Explorer (IE).

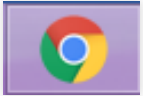

To navigate to the MARS Portal, type <u>www.qra.qld.gov.au</u> into the browser window. The link to MARS can be located on the QRA website and will also be provided to newly registered users. If you are not a registered user, please refer to the QRA website to access a <u>MARS Portal user access form</u>.

Registered

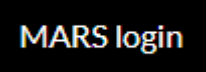

Enter login details, then click **login**.

| Queensland Gov         | vernment<br>ction Authority                                                                                                    |                                                                                                    |                        |
|------------------------|----------------------------------------------------------------------------------------------------|----------------------------------------------------------------------------------------------------|------------------------|
|                        | Management and Management and Mana | Reporting System (MARS) Portal<br>Enter your email address and password to login.<br>E-mail address *<br>Train1@qldra.org.au<br>Password * |                        |
| Contact Us   Help   Co | pyright   Disclaimer   Privacy   B                                                                                                    | Right to Information   Accessibility   Jobs in Queensland Governm                                                                          | nent   Other languages |

If this is your first time accessing the MARS Portal, it is recommended you follow the prompt to **take a tour of MARS**.

(i)

# 2.2 Navigate around MARS

The landing page displays a dashboard of current activity, news, general resources and links to common tasks.

| OREALITION       None       Applications       Queendand Reconstruction Authority       Med Help       M A R S       Guided walk-throughs and oth help options.         Pending queries                                                                                                    | 000 100 100 100 |                                               |                                   |       | •                     |                                   |
|----------------------------------------------------------------------------------------------------|-----------------|-----------------------------------------------|-----------------------------------|-------|-----------------------|-----------------------------------|
| Pending queries   O   No queries require your attention right now   Activation requests in development   O   There are no activation requests in development   Submissions in development   Submissions in development   Submissions under assessment   O   There are no submissions in development   Submissions under assessment   O   There are no submissions in development   Submissions under assessment   O   There are no submissions under assessment   Submissions under assessment   Submissions under assessment   Submissions under assessment   Submissions under assessment   Submissions under assessment   Support                                                                                                    | Q               | RA QUEENSIGNTON<br>AUTHORITY Home Application | s Queensland Reconstruction Auth  | ority |                       | Guided walk-<br>throughs and othe |
| O No queries require your attention right now   Activation requests in development   O   There are no activation requests in development.   Submissions in development.   O   There are no submissions in development.   Submissions under assessment   O   There are no submissions under assessment.   O   There are no submissions under assessment.   O   There are no submissions under assessment.     Submissions under assessment.     Submissions under assessment.     Submissions under assessment.     O     There are no submissions under assessment.     Submissions under assessment.     Submissions under assessment.     Submissions under assessment.     O     There are no submissions under assessment.     Subport     Support     Quick links to     Quick links to     Support     Quick links to                                                                                                    | Pending qu      | eries                                         | Popular tasks 🕒                   | -     | News feed             | help options.                     |
| No queries require your attention right now     Activation requests in development     O     There are no activation requests in development     Submissions in development     Submissions in development     O     There are no submissions in development     Submissions under assessment     O     There are no submissions in development     Submissions under assessment     O     There are no submissions under assessment     Submissions under assessment     Submissions under assessment     Submissions under assessment     Submissions under assessment     Submissions under assessment     Submissions under assessment     Submissions under assessment     Submissions under assessment     Submissions under assessment     Submissions under assessment     Submissions under assessment     Subport     Quick links to     Subport     Quick links to                                                                                                    | 0               | li a a statement                              | Request activation                | >     | No news               | neth obtioned                     |
| Activation requests in development   O   There are no activation requests in development   Submissions in development   O   There are no submissions in development   Submissions under assessment   O   There are no submissions in development   Submissions under assessment   O   There are no submissions under assessment   Submissions under assessment   O   There are no submissions under assessment   Submissions under assessment   Submissions under assessment   Submissions under assessment   Submissions under assessment   Submissions under assessment                                                                                                    | 0               | No queries require your attention right now.  | Create new submission             | >     |                       |                                   |
| Activation requests in development   O   There are no activation requests in development.   Submissions in development.   O   There are no submissions in development.   O   There are no submissions in development.   O   There are no submissions under assessment   O   There are no submissions under assessment   O   There are no submissions under assessment   O   There are no submissions under assessment   Submissions under assessment   O   There are no submissions under assessment   Submissions under assessment   O   There are no submissions under assessment   Support                                                                                                    | N/              |                                               | View submissions in development   | >     |                       |                                   |
| O There are no activation requests in development.   Submissions in development.   O   There are no submissions in development.   Submissions under assessment   O   There are no submissions under assessment.   Support                                                                                                    | Activation r    | requests in development                       | View submissions under assessment | >     |                       | QRA news and                      |
| development.   Submissions in development   O   There are no submissions in development.   Submissions under assessment   O   There are no submissions under assessment.   Submissions under assessment   Support    Support  Support  Camera development  Support  Camera development  Support  Camera development  Camera development  Camera development  Commonwealth DRFA  Commonwealth DRFA  Comm | 0               | There are no activation requests in           | Manage unassigned line items      | >     |                       | updates.                          |
| Submissions in development   O   There are no submissions in development.   Submissions under assessment   O   There are no submissions under assessment.   Support     Support   Quick links to popular tasks.                                                                                                    | U               | development.                                  | View digital road network         | >     |                       |                                   |
| O       There are no submissions in development.         Submissions under assessment       ORFA new guidelines         O       There are no submissions under assessment.         Support       Support                                                                                                    | Submission      | s in development                              | Resources                         | _     |                       |                                   |
| O     There are no submissions in development.       Submissions under assessment     DRFA fact sheets       O     There are no submissions under assessment.       Support   Quick links to                                                                                                    | 0               | Ú.                                            | Commonwealth DRFA                 |       | L                     | Ouick links to                    |
| Submissions under assessment       O     There are no submissions under assessment       Support         Support   Quick links to                                                                                                    | 0               | There are no submissions in development.      | QDRFA new guidelines              | Ø     |                       | popular tasks.                    |
| Submissions under assessment                                                                                                    | 12              | Not the shares and                            | DRFA fact sheets                  | Ø     |                       | popular cashor                    |
| O There are no submissions under asssessment. Support Quick links to                                                                                                    | Submission      | s under assessment                            | DRFA forms                        | ۵     |                       |                                   |
| Support Quick links to                                                                                                    | 0               | There are no submissions under asssessment.   |                                   |       |                       |                                   |
|                                                                                                    |                 |                                               | Support                           |       |                       | Quial links to                    |
|                                                                                                    |                 | 1                                             | support@qra.qld.gov.au            |       |                       | QUICK LINKS LO                    |
|                                                                                                    |                 |                                               |                                   |       |                       | commonly used                     |
| Queensland Government                                                                                                    |                 |                                               |                                   |       | Queensland Government | resources.                        |

Link to QRA support for any system enquiries.

Clicking **applications** on the navigation bar will display the tabs shown below.

|                                   | UEENSLAND<br>ECONSTRUCTION<br>UTHORITY | Applications                     | Isaac Regional Council                                |         | Need Help?                      | MARS                   | Do   |
|-----------------------------------|----------------------------------------|----------------------------------|-------------------------------------------------------|---------|---------------------------------|------------------------|------|
| Activation requests Unassig       | igned line items Submissio             | ns 🕈                             |                                                       |         |                                 |                        |      |
| A view of all act organisation ha | tivations your<br>as requested.        | A centra<br>items in<br>building | al location to add<br>preparation for<br>submissions. | lline 🔶 | Draft and loc<br>to apply for f | lge submiss<br>unding. | ions |

Clicking the organisation name on the navigation bar will display the tabs shown below.

| C                                | )RA       | QUEENSL<br>reconstruc<br>AUTHOF | AND<br>CTION<br>RITY          | Home                                      | Applications                           | lsaac Regi       | ional Council                                                | Need I | Help? MA                  | RS              | Do     |
|----------------------------------|-----------|---------------------------------|-------------------------------|-------------------------------------------|----------------------------------------|------------------|--------------------------------------------------------------|--------|---------------------------|-----------------|--------|
| Organisation<br>Organ<br>details | Registers | Activa                          | Digital<br>with in<br>display | Trigger<br>l road i<br>iteract<br>ying se | network (DR<br>ive map<br>elected asso | RN) <b>e</b> ts. | Current and past<br>activated events and<br>relief measures. | •      | Current an<br>trigger poi | d histo<br>nts. | orical |

To update organisation details, please contact <a href="mailto:support@qra.qld.gov.au">support@qra.qld.gov.au</a>.

 $(
{i})$  The DRN is the most recent data provided to QRA by each organisation.

# **3** Activations and events

## 3.1 Create an activation request

Organisations can create activation requests for relief measures in relation to a disaster event. The image below shows how to request and view activations for your organisation. Navigate to the **applications** section.

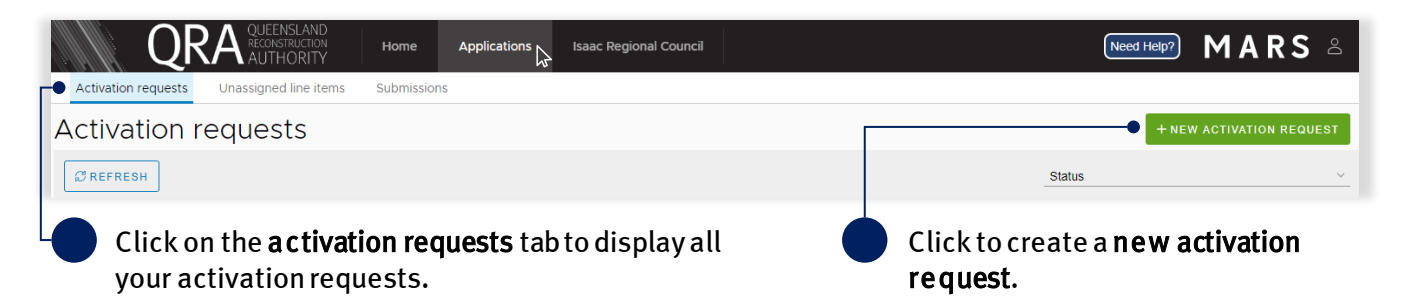

Creating a **new activation request** will display a form. Complete all fields in the form, as shown below.

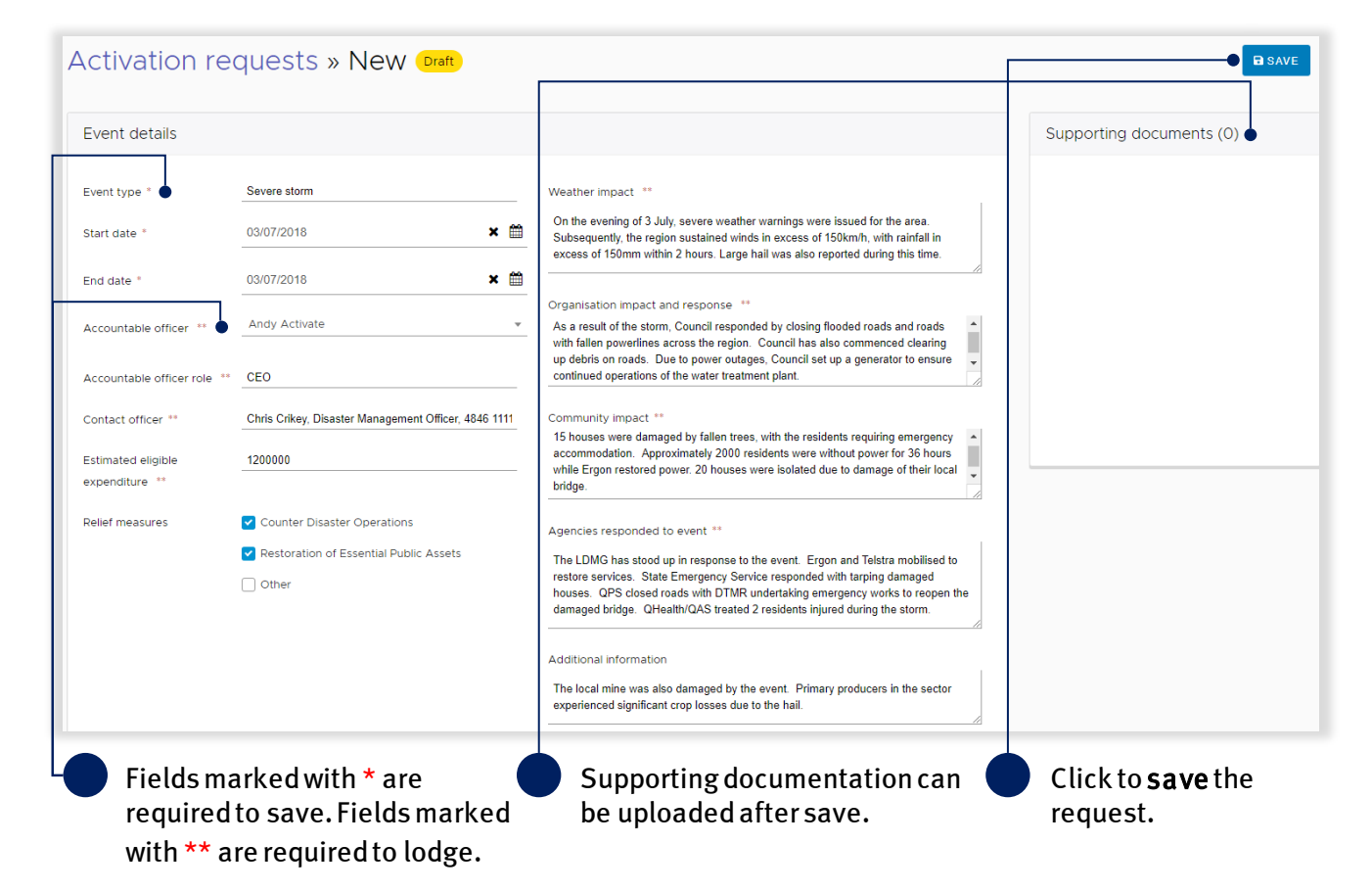

# 3.2 Update an activation request

Once an activation request has been saved, it will be displayed in the list on the activation requests tab.

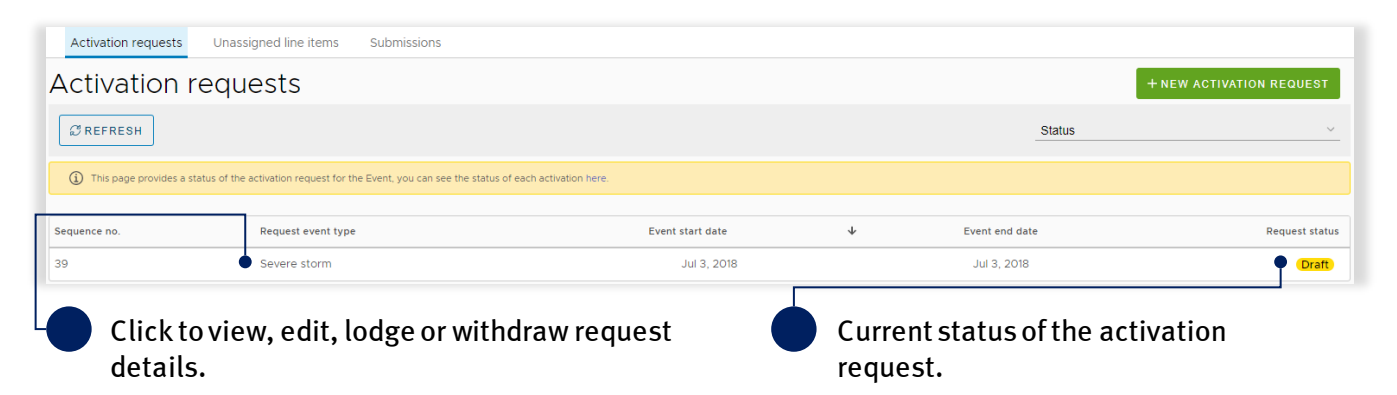

The image below shows available options once the activation request has been saved in draft.

| Supporting documents (1) | WITHDRAW SAVE LODGE                                              | Update required fields and<br>click to lodge the activation<br>request.                                     |
|--------------------------|------------------------------------------------------------------|----------------------------------------------------------------------------------------------------|
| #<br>File name           | ADD DOCUMENTS      Activation Request Isaac June 18.docx (11 KB) | Click to withdraw the<br>activation request. An<br>activation request can still<br>be withdrawn after being |
| Description              | Supporting documents                                             | lodged.                                                                                                    |
| Uploaded date            | 22-08-2018                                                       | Once in <b>draft,</b> supporting                                                                            |
| Actions                  | LOWNLOAD                                                         | to the activation request.                                                                                  |

Changes can be made to an activation request after lodgement to provide additional information or request additional relief measures. Click the **lodged** activation request to view it.

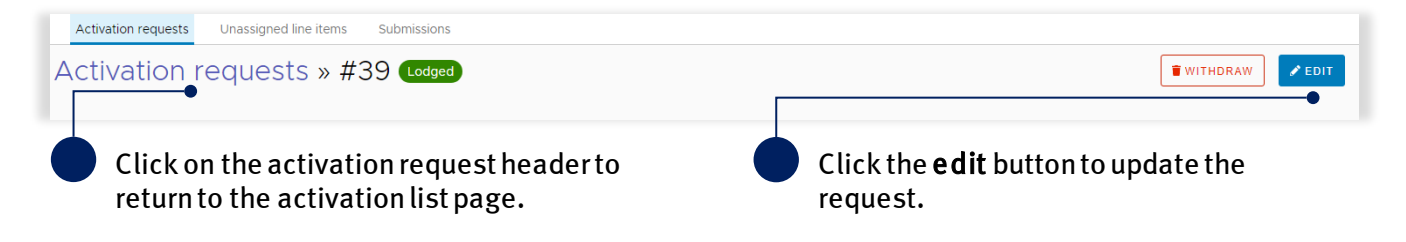

Update details as required and click the **re-lodge** button to send the updated activation request to QRA. Alternatively, click the **cancel editing** button to cancel changes made.

| Activation requests Unassig | ned line items Submissions |                |
|-----------------------------|----------------------------|----------------|
| Activation reque            | ests » #39 (Editing)       | CANCEL EDITING |

Table 1 Activation request status definitions

| Status              | Definition                                                                         |
|---------------------|------------------------------------------------------------------------------------|
| Draft               | The request is being developed by the organisation and has not been lodged to QRA. |
| Lodged              | The request is lodged and under assessment by QRA.                                 |
| Awaiting additional | QRA requires additional information in order to complete the assessment and has    |
| information         | requested the information from the organisation.                                   |
| Withdrawn           | The request has been withdrawn by the organisation.                                |
| Declined            | The request has been declined by QRA.                                              |
|                     |                                                                                    |

( $\underline{i}$ ) For additional guidance, refer to **my activations** in the **need help** menu in MARS.

## 3.3 View activated events

Once an event has been activated, all related requests and their status will be available in MARS. They can be viewed in the **organisation** section on the **activated events** tab where the status of all activations is listed by relief measure and grouped by financial year.

|                          | ENSLAND<br>INSTRUCTION<br>HORITY | Home A           | Applications   | Isaac Regional Council                    |             |                         | Need help?     | MARS            | Do C |
|--------------------------|----------------------------------|------------------|----------------|-------------------------------------------|-------------|-------------------------|----------------|-----------------|------|
| Organisation Registers A | ctivated events                  | Trigger poir     | nts            |                                           |             |                         |                |                 |      |
| Activated events         |                                  |                  |                | Z                                         | 🖁 QRA Websi | te – Latest Activations |                |                 |      |
| Events                   |                                  | ·                | Relief measure | 25                                        | Ψ           | Status                  |                |                 | Ψ    |
| × 2017-2018              |                                  |                  |                |                                           |             |                         |                |                 |      |
| Event                    | ,                                | Activated area   |                | Relief measure                            |             | Activation status       | Activated date | Funding program |      |
| Sally Storm              | I                                | Isaac Regional C | ouncil         | Reconstruction of Essential Public Assets |             | Activated               | Jun 1, 2018    | DRFA            |      |

#### Table 2 Relief measure activation status

| Status       | Definition                                                                                                 |
|--------------|----------------------------------------------------------------------------------------------------|
| Activated    | Relief measure has been activated for the requested local government area for the eligible disaster event. |
| Under review | Request to activate is currently being reviewed and assessed by QRA.                                       |
| Declined     | Request to activate the relief measure has been declined.                                                  |

# 4 Prepare a submission

# 4.1 Create a submission

Navigate to **applications** on the navigation bar, and then the **submissions** tab to view all submissions that have been created by your organisation. Click **new submission**, as shown below.

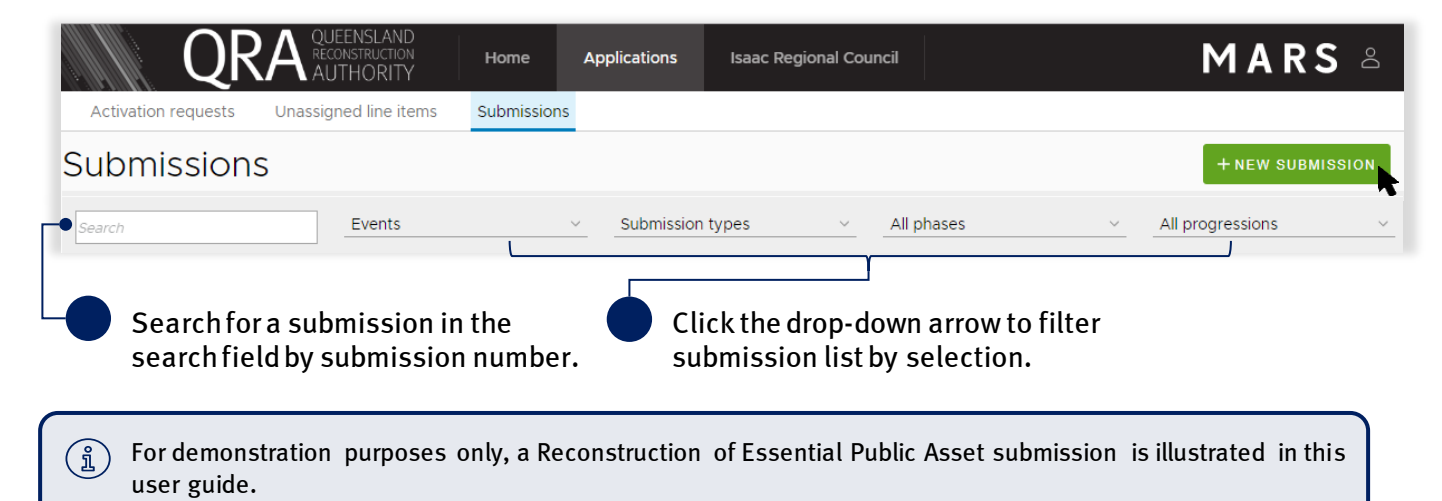

Creating a **new submission** will display the following pop-up window. Complete all required fields as shown below and click **save**.

| New submission           |                                           | 1        | All fields marked with a *<br>are required to save. |
|--------------------------|-------------------------------------------|----------|-----------------------------------------------------|
| Event *                  | Sally Storm                               | <b>*</b> |                                                     |
| Submission type *        | Reconstruction of Essential Public Assets | *        |                                                     |
| Organisation reference * | South East Sub 1                          | _        |                                                     |
| Expenditure type         | Estimates                                 | ~        |                                                     |
| Description              | Gravel Road damage                        |          |                                                     |
| * Required fields. •     |                                           |          |                                                     |
|                          | CANCEL B S                                | AVE      |                                                     |

submission.

Once your new draft submission has been saved, the submission details will display on the **details** page, as shown below.

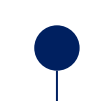

Option to print, sign and attach the submission if the authorised person wishes to sign a hard copy.

| DRAFT: 000001                                 | Submissions                                                                          | » DRAFT: 000001                                                                                                    | In development                                                                         |                                              |                                         | E                                                             | PRINT DISAVE     |
|-----------------------------------------------|--------------------------------------------------------------------------------------|----------------------------------------------------------------------------------------------------|----------------------------------------------------------------------------------------|----------------------------------------------|-----------------------------------------|---------------------------------------------------------------|------------------|
| Details<br>Line items (0)<br>Validation check | Version Number 1<br>Phase Pre-ap                                                     | Previous recommended<br>value:<br>proval<br>Previous approved date                                                                                                    | \$0.00<br>:: N/A                                                                       | Submission value:<br>Submission date lodged: | \$0.00<br>N/A                           | Revised recommended<br>value:<br>Revised recommended<br>date: | \$0.00<br>N/A    |
| Submission history                            | Details                                                                              |                                                                                                    |                                                                                        | Supporting docu                              | ments (0) 🚯                             |                                                               |                  |
|                                               | Event *                                                                              | Sally Storm                                                                                                    | Ŧ                                                                                      |                                              |                                         | • ? + ADD                                                     | DOCUMENTS        |
|                                               | Submission type *                                                                    | Reconstruction of Essential Public Assets                                                                                                    | <del>-</del>                                                                           | Documents attact                             | ned here are in ac<br>e.g. general led: | dition to your submission fo<br>ger, engineering report.      | rm and photos    |
|                                               | Organisation reference *                                                             | South East Sub 1                                                                                                    | 0                                                                                      | Go to the line item                          | s page to import a                      | submission form and uploa                                     | ad asset photos. |
|                                               | Expenditure type *                                                                   | Estimates                                                                                                    | Ŧ                                                                                      |                                              |                                         |                                                               |                  |
|                                               | Construction start date                                                              | If construction has commenced provide the act                                                                                                    | tual start date. 🛛 🛗                                                                   |                                              |                                         |                                                               |                  |
|                                               | Submission description                                                               | Gravel Road damage                                                                                                    |                                                                                        |                                              |                                         |                                                               |                  |
|                                               | Market price                                                                         | Where tender has been awarded prior to<br>this box to enable the rate on market pri<br>updated as per the schedule of rates. Th<br>must be attached as a supporting docur | o lodgement, check<br>ice lines to be<br>he schedule of rates<br>nent in excel format. |                                              |                                         |                                                               |                  |
|                                               | * Required on save.                                                                  |                                                                                                    |                                                                                        |                                              |                                         |                                                               |                  |
| Naviga<br>line ite<br>lodger<br>history       | te between th<br>e <b>ms, validatio</b><br>n <b>ent</b> and <b>sub</b> r<br>y pages. | e details,<br>n check,<br>nission                                                                                                    | Tick to<br>price lin<br>include                                                        | allow market<br>nes to be<br>ed.             |                                         | Attach su<br>documen                                          | pporting<br>ts.  |

For submissions created by Department of Transport and Main Roads an additional field will display to capture the **local government areas** included in the submission.

(i)

## 4.1.1 Add supporting documents at the submission level

Supporting documents that relate to the whole submission can be added to a draft submission. Non-jpeg line item evidence should be uploaded on the submission **details** page, clearly referencing the relevant line item e.g. videos, inspection reports and geotechnical reports. Add supporting documents by clicking the **add documents** button, as shown below.

| ersion Number<br>nase | 1<br>Pre-approval  | Previous recommended<br>value:<br>Previous approved date: | \$0.00<br>N/A | Submission value:<br>Submission date lodged: | \$0.00<br>N/A                          | Revised recommended<br>value:<br>Revised recommended<br>date: | \$0.00<br>N/A  |
|-----------------------|--------------------|-----------------------------------------------------------|---------------|----------------------------------------------|----------------------------------------|---------------------------------------------------------------|----------------|
| Details               |                    |                                                           |               | Supporting doo                               | cuments (0) 🕻                          | ð                                                             |                |
| Event *               | Sally Storn        | n                                                         | ▼             |                                              |                                        | + ADD D                                                       | OCUMENTS       |
| Submission type       | * Reconstru        | ction of Essential Public Assets                          | 5 v           | Documents attach                             | ed here are in ad<br>e.g. general lede | ldition to your submission fo<br>aer, enaineering report,     | orm and photos |
| Organisation refe     | rence * South East | Sub 1                                                     | 6             | Go to the line it                            | tems page to imp                       | port a submission form and                                    | upload asset   |
|                       |                    |                                                           |               |                                              |                                        | nhataa                                                        |                |

Please note, all photo evidence relating to a specific location should be attached to the relevant line item on the **line items** page.

Select and attach the supporting document as per standard Microsoft application.

| 💿 Open                                                                                              |               |                                |                                    | ×                 |
|----------------------------------------------------------------------------------------------------|---------------|--------------------------------|------------------------------------|-------------------|
| $\leftarrow$ $\rightarrow$ $\checkmark$ $\uparrow$ $\frown$ $\rightarrow$ This PC $\rightarrow$ Des | sktop → Trair | ning >                         | <ul> <li>V Search Train</li> </ul> | م (ng             |
| Organize 🔻 New folder                                                                               |               |                                |                                    |                   |
| E Desktop                                                                                           | ^             | Name                           | Date modified                      | Туре              |
| 🔮 Documents                                                                                         |               | Pictures                       | 11/07/2018 12:41                   | File folder       |
| 🕂 Downloads                                                                                         |               | 🔁 Engineering Report           | 12/02/2018 10:22                   | Adobe Acrobat D   |
| 👌 Music                                                                                             |               | 🖬 Submission Form - REPA - IRC | 28/06/2018 2:09 PM                 | Microsoft Excel W |
| Pictures                                                                                            |               |                                |                                    |                   |
| 📑 Videos                                                                                            |               |                                |                                    |                   |

Click I agree to confirm your understanding of the advisory message.

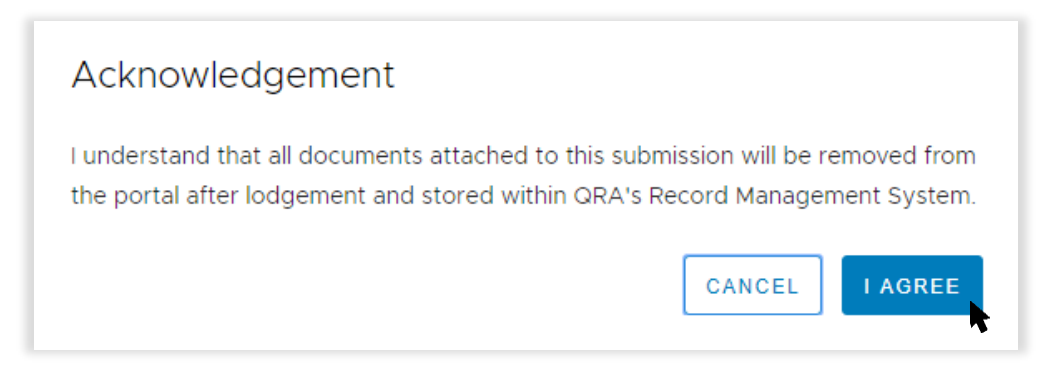

Further details are required before the supporting document is uploaded, as shown below.

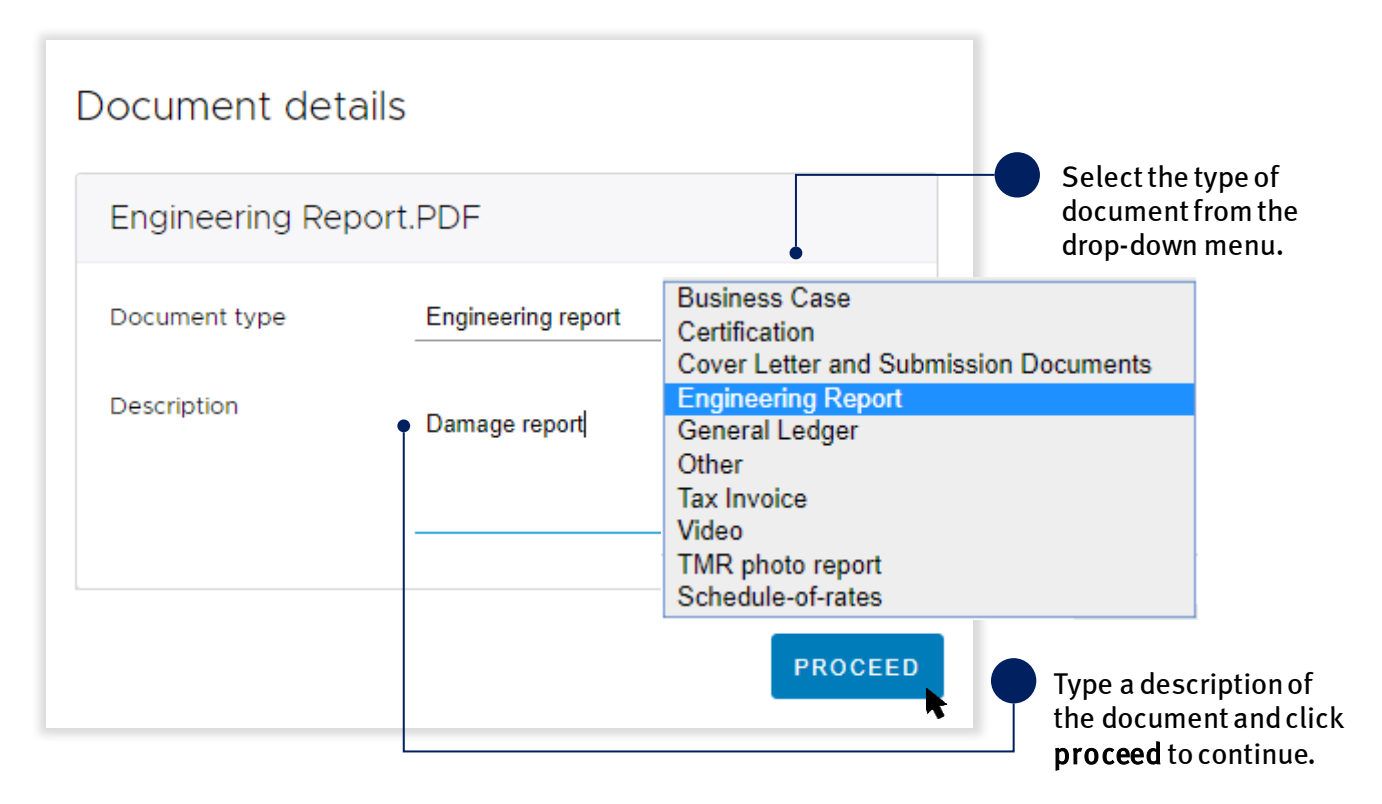

Once the file is uploaded, a document summary is displayed as shown below.

| Supporting docum | nents (1) 🚺                    |
|------------------|--------------------------------|
|                  | ADD DOCUMENTS                  |
| #                | 1                              |
| File name        | Engineering report.PDF(234 KB) |
| Document type    | Engineering Report             |
| Description      | Damage report                  |
| Uploaded date    | 29-11-2018                     |
| Actions          | • download 💼 delete •          |

#### Click **save**, as shown below.

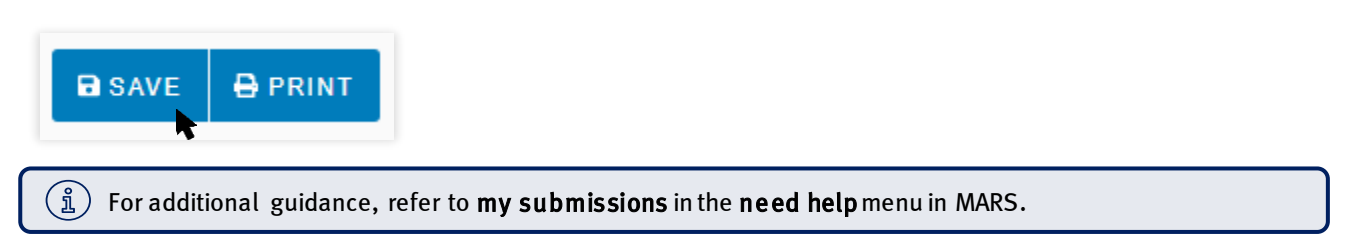

# 4.2 Populate a submission

The image below shows a view of the **line items** page and basic navigation options.

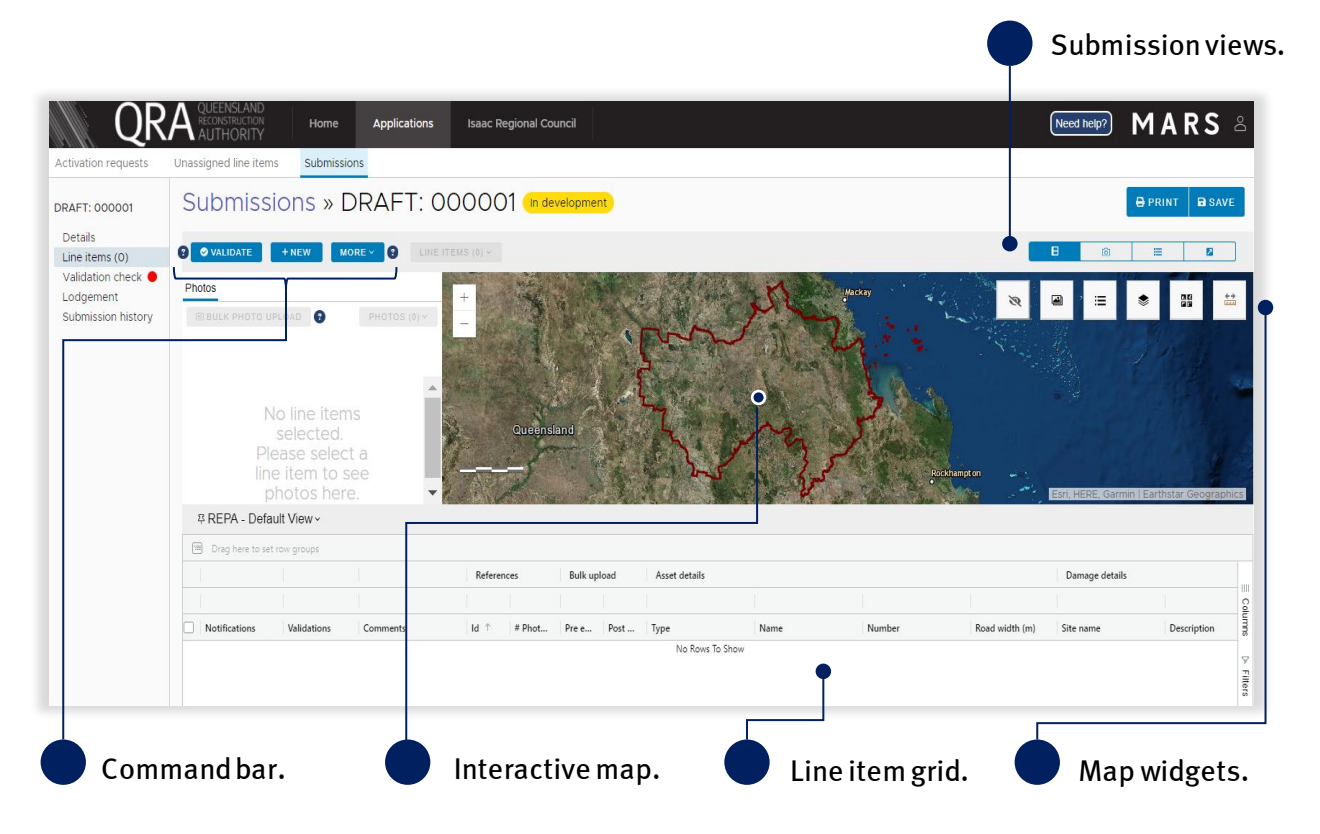

Table 3 Submission view options

| Submission views | Definition                                       |
|------------------|--------------------------------------------------|
| B                | Split screen between photos, map and line items. |
| 0                | Full screen display of photos and map.           |
| =                | Full screen display of line items.               |
| 8                | Pop-out screen of photos and map.                |

#### Table 4 Map widget options

| Mapwidgets | Definition                                                                                                    |
|------------|----------------------------------------------------------------------------------------------------|
| Ø          | Photo toggle – past photos uploaded in MARS can be toggled on/off (show/hide).                                  |
| 2          | Photo filter – filter photos by photo type e.g. pre-event, post-event.                                          |
| \$         | Map layers – show/hide a map layer e.g. chainage, suburbs, fishways.                                            |
|            | Base maps – change the base map e.g. satellite imagery, topography.                                             |
| **         | Measurement tools – measure distance or area between points, select a point on the map and see its coordinates. |
| :=         | Map legend – displays the symbols and detail about the information displayed on the map.                        |

#### 4.2.1 Import line items

Organisations can import line items into MARS using an Excel submission form that has already been populated. This is the most appropriate option if you already use software that automatically populates the Excel submission form, or if you prefer to build your submission offline.

The following submission forms can be directly imported into MARS:

- Reconstruction of Essential Public Assets (REPA)
- Immediate Reconstruction Works (IRW)
- Emergency Works (EW)
- Counter Disaster Operations (CDO).

Excel submission forms and an overview of submission types can be found on the <u>QRA website</u>, or requested from your Regional Liaison Officer. Please ensure you are accessing the latest versions.

The images below show how to import an Excel submission form.

| QR                                                    | A RECONSTRUCTION AUTHORITY | Home        | Applications                                                                                      | Isaac Regional Council |      | Need help?      | 1 A R S    | ő          |
|-------------------------------------------------------|----------------------------|-------------|---------------------------------------------------------------------------------------------------|------------------------|------|-----------------|------------|------------|
| Activation requests                                   | Unassigned line items      | Submissions | 5                                                                                                 |                        |      |                 |            |            |
| DRAFT: 000001<br>Details<br>Line items (0)            | Submission                 | ns » DI     | RAFT: 0                                                                                           | 00001 In developm      | ent  | <del>⊜</del> PR | INT 🖬 SAVE | l          |
| Validation check •<br>Lodgement<br>Submission history | Photos                     |             | Import form<br>Export line items<br>Refresh fields<br>Validation report<br>Filter highlighted lin | e items                | fund | Hackay          |            | a start of |

During the import, four key data quality checks automatically occur:

- 1. The Excel form being imported is correct for the submission type.
- 2. The organisation name on the import form is the same as the organisation selected.
- 3. Treatments in the Excel form are the same as the treatments in the system.
- 4. The asset listed on the form is a registered asset for that organisation.

| Import line items from Excel Choose a file from your computer: |                          | Click to attach a document<br>as per standard Microsoft<br>applications. |
|----------------------------------------------------------------|--------------------------|--------------------------------------------------------------------------|
| 4 line items were found. Would you like to proceed?            | CANCEL IMPORT LINE ITEMS | Click to import.                                                         |

After import, the line item grid should look similar to the image below.

| 1 | ) Drag here to s | et row groups              |        |          |                                        |          |               |               |        |                |                |                          |
|---|------------------|----------------------------|--------|----------|----------------------------------------|----------|---------------|---------------|--------|----------------|----------------|--------------------------|
|   |                  |                            |        |          |                                        |          | Asset details |               |        |                | Damage details | Colu                     |
|   |                  |                            |        |          |                                        |          |               |               |        |                |                | mns                      |
|   | Notificatio      | Validations                | # Phot | Pre e    | Post                                   | Com      | Туре          | Name          | Number | Road width (m) | Site name      | Descripti                |
|   |                  |                            |        |          |                                        |          |               |               |        |                |                |                          |
|   |                  | ▲Validations<br>Incomplete |        | <b>A</b> | ₽g 8.900.j<br>pg 8.900.<br>jpg 9.111.j | • •      | Road - gravel | Barmount Road | 70     | 6.00           | 1              | Road ^<br>бт, L          |
| C |                  | ▲Validations<br>Incomplete |        |          | <b>⋒8</b> .700.j<br>pg\8.900.          | <b>A</b> | Road - gravel | Barmount Road | 70     | 6.00           | 2              | Erosic<br>roads <u>.</u> |

Line items are displayed in *bold and italics* to illustrate that a change has been made and must be saved.

 $(\underline{\hat{n}})$  The grid has an auto-save function that is triggered every 15 seconds.

Click the **save** button in the command bar to manually save updates.

| DRAFT: 000001  | Submissions » DRAFT: 000001 (In development)                 | 🖶 PRINT 🛛 🖬 SAVE |
|----------------|--------------------------------------------------------------|------------------|
| Details        |                                                              |                  |
| Line items (0) | ② ◇ VALIDATE     + NEW     MORE ∨     ②     LINE ITEMS (0) ∨ | 8 💿 🗮 🛛          |

#### 4.2.2 Manually add a line item

To manually add a line item to a submission, click on the **new** button, as shown below.

| DRAFT: 000001             | Submissions » DRAFT: 000001 (In development) | B PRINT B SAVE |
|---------------------------|----------------------------------------------|----------------|
| Details<br>Line items (0) | O VALIDATE + NEW MORE → O LINE ITEMS (0) →   | 8 💿 🗮 🛛        |

Notificatio... Validations  $\mathsf{Id}^- \downarrow$ # Phot... Name Number Road width (m) Pre e... Post ... Type 6 ▲Validations ۵ Incomplete Blue fields are recommended. If not completed, Red fields are required to save the submission. it is likely that QRA will request this information during assessment.

A new line will be visible at the bottom of the line item grid, as shown below.

When adding a new line for an Immediate Reconstruction Works submission, a **standard line** and a **project management line** option is available.

To populate a required field with a drop-down menu, double click and select an asset as shown below. Alternatively, start typing in the field to filter options.

| Notificatio | Validations  | Id $\downarrow$ | # Phot   | Pre e    | Post              | Туре          | ··· ·           | 1 | Road width (m) |
|-------------|--------------|-----------------|----------|----------|-------------------|---------------|-----------------|---|----------------|
|             |              |                 |          |          |                   |               | Bovey Street    |   |                |
|             | ⚠Validations | <b>A</b>        | <b>A</b> | <b>A</b> | <b>A</b>          | Road - gravel | Arthur Street   |   |                |
|             | Incomplete   |                 |          |          |                   |               | Reef Court      |   |                |
|             |              |                 |          |          |                   |               | Murphy Street   |   |                |
|             | ✓ОК          | <b>000002</b>   | A 3      |          | <b>≜</b> 8.700.jp | Road - gravel | Kalloway Street |   | 6.00           |
|             |              |                 |          |          | g 8.900.jp        |               | Kelloway Street |   |                |
|             |              |                 |          |          | g 9.111.jp        |               | Talbot Court    |   |                |

Once all required fields are entered, click **save** to update changes, as shown below.

| DRAFT: 000001                                                                                                 | Submissions » DRAFT: 000001 (In development)                               | 🖨 PRINT 🖬 SAVE |  |  |  |  |
|----------------------------------------------------------------------------------------------------|----------------------------------------------------------------------------|----------------|--|--|--|--|
| Details<br>Line items (0)                                                                                     | O VALIDATE         + NEW         MORE ~         O         LINE ITEMS (0) ~ |                |  |  |  |  |
|                                                                                                    |                                                                            |                |  |  |  |  |
| $\begin{pmatrix} \hat{n} \end{pmatrix}$ All line items have a unique ID and are displayed in ascending order. |                                                                            |                |  |  |  |  |

#### 4.2.3 Bulk photo upload

Photos can be automatically assigned to line items in MARS based on the information provided in the photo reference columns on the Excel submission form. After upload, photos are available to view on the map. The requirements for the bulk photo upload are as follows:

- Photo names must be captured in the photo reference fields (pre/post/completion) on the relevant line item in the Excel submission form <u>before</u> the form is imported.
- The cell may contain several photo names, with each name separated by the | (pipe) symbol within the cell (any spaces between the pipes are treated as part of the file name).
- Photos must be in *jpg* format.
- Photos must be uniquely named i.e. one unique file name per photo.
- Each file name must be less than 100 characters.

If using software that automatically populates the Excel submission form, ensure the software can insert photo names in the relevant cell as described above. If populating an Excel submission form manually, talk to your RLO about minimising manual effort by just inserting a folder name per line. QRA has developed a photo name conversion plug-in to convert a folder name into the required format. The following image displays the process of uploading multiple photos using the **bulk photo upload** button. This function is only available when no line items are selected.

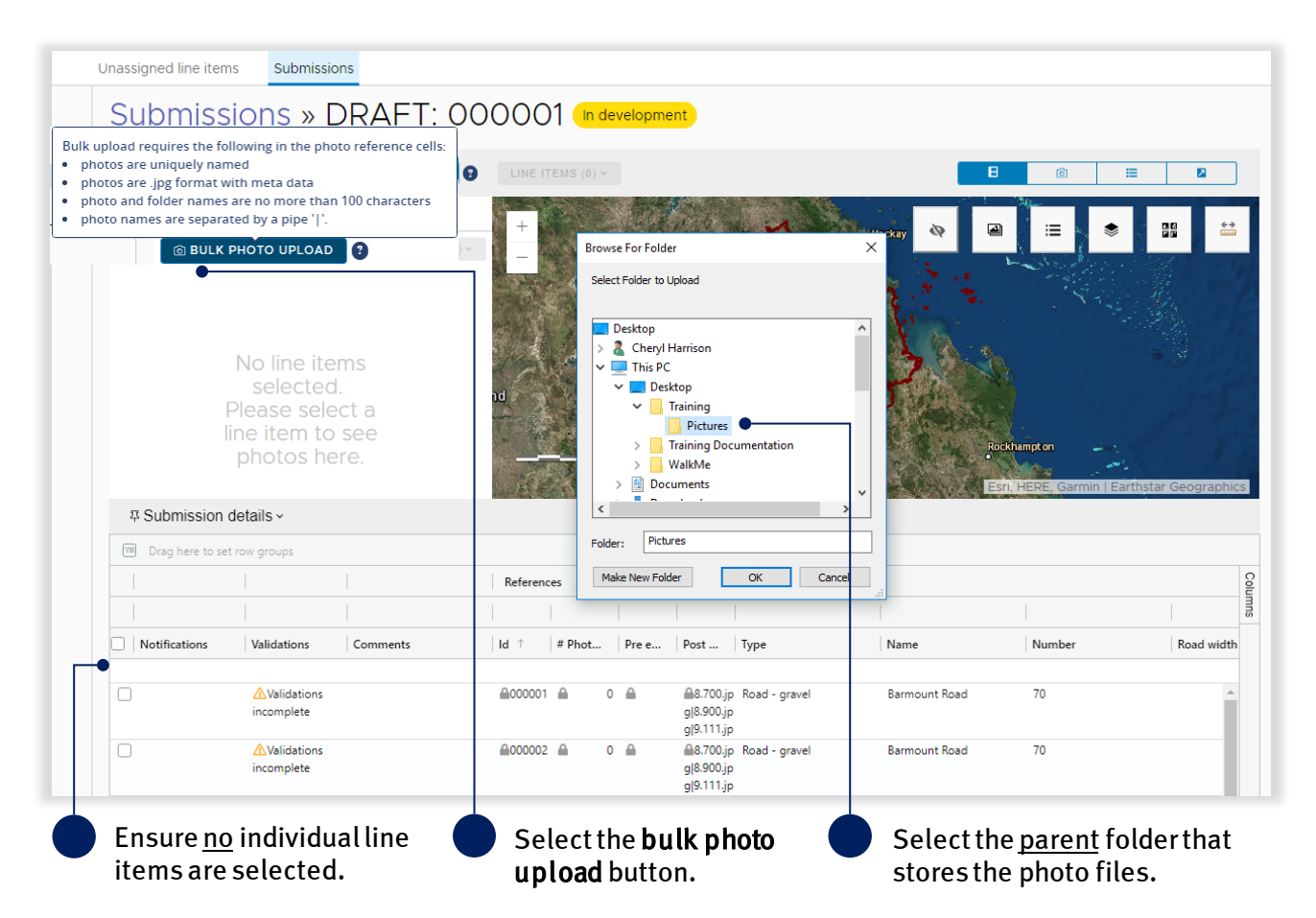

## Bulk photo upload in batches

Bulk photo upload can be impacted by browser capacity if uploading large amounts of photos. One option to alleviate this issue is to divide the photos into smaller batches, reducing the number of photos uploaded at one time. Separate the photos into multiple folders.

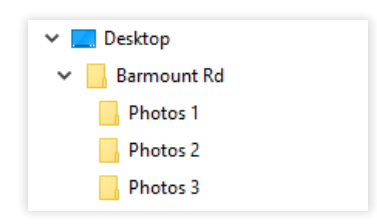

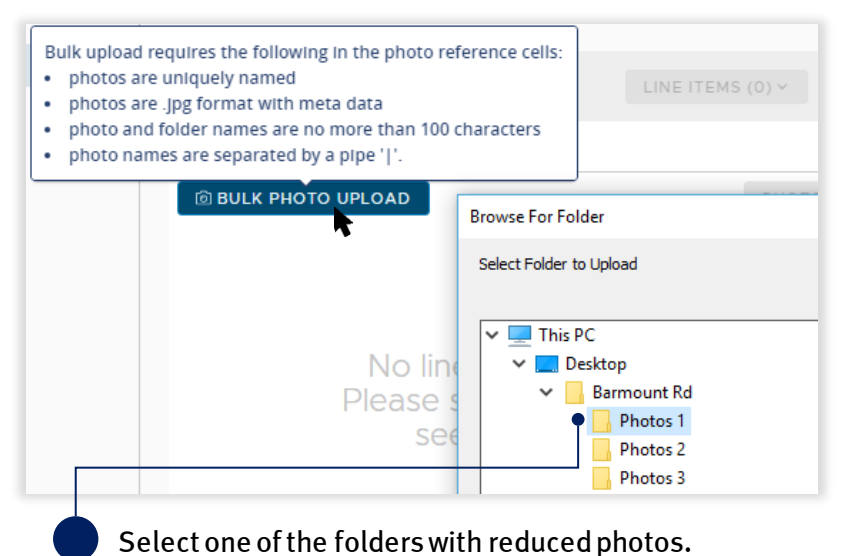

Using the bulk upload button, select one of the folders as shown below.

Repeat bulk upload for each folder that contains photos for the submission.

## Internet Explorer browser

MARS works best in Google Chrome but is also supported by Internet Explorer (IE). When selecting bulk upload in IE, the below image will be shown. If multiple folders exist, open the parent folder, type \*.jpg into the search field, select all the photos (Ctrl A) and click open as shown below.

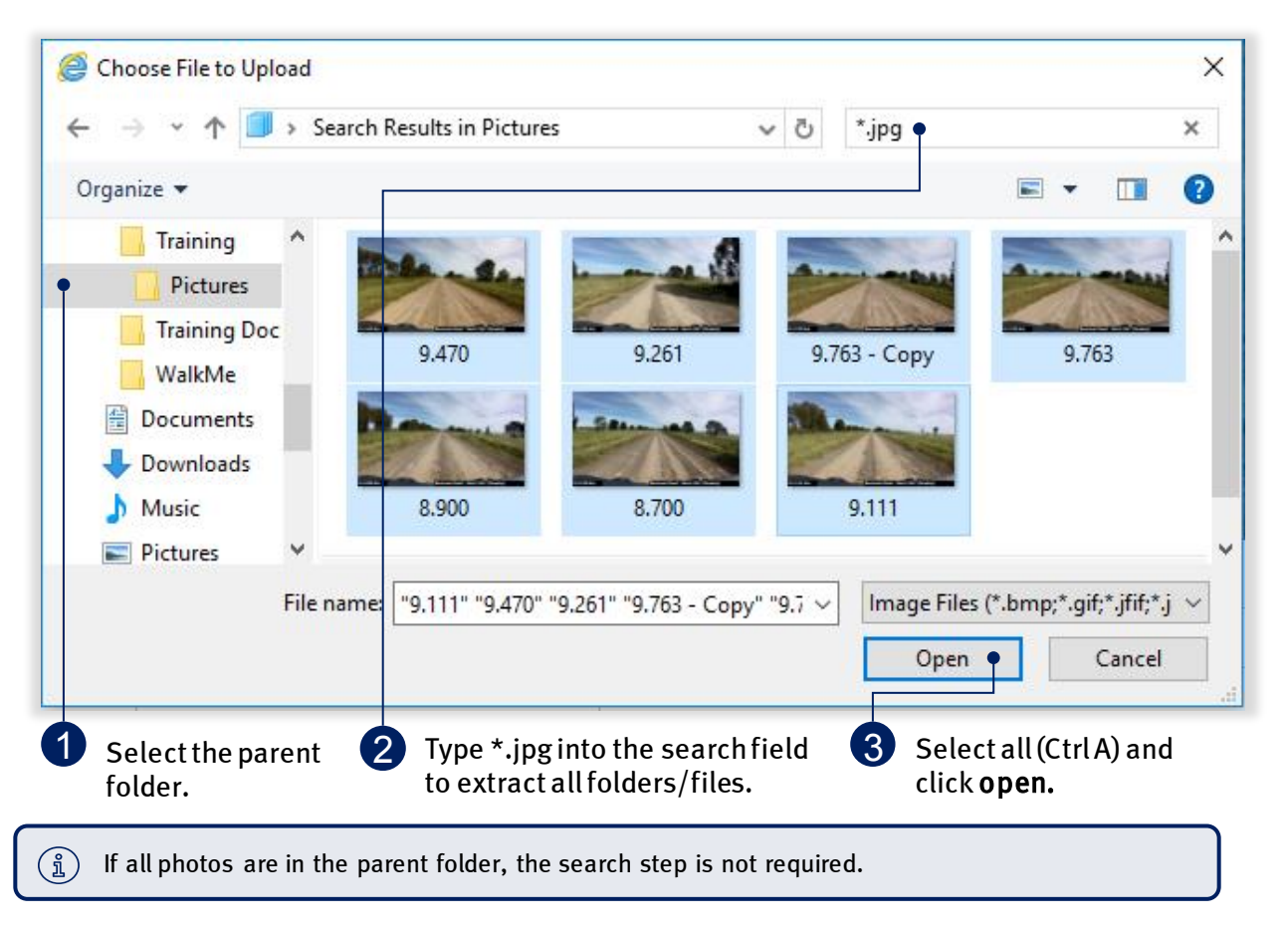

Once the photo file has been selected, the below pop-up will provide a summary of the photos to be uploaded. Only photos with a known reference (from the Excel submission form) will be imported.

| Photos selected | Valid photos against line items | Files with errors |
|-----------------|---------------------------------|-------------------|
| • 7             | • 12                            | 0                 |
|                 |                                 |                   |
|                 | CAP                             | UPLOAD 12 PH      |

Photos are uploaded and assigned to their referenced line items. Selecting an individual line item will display further information. The interactive photo display zooms in to the selected asset and the damage area being claimed will display in orange on the map, along with the photos, as shown below.

| ubmiss                                                          | ions » [                 | RAFT: 0                 | 00001 📠       | evelopm <sup>,</sup> | ent                                                                                                    |                | 🔒 PR                        | INT 🖬 SAV    |
|-----------------------------------------------------------------|--------------------------|-------------------------|---------------|----------------------|----------------------------------------------------------------------------------------------------|----------------|-----------------------------|--------------|
| ♥ VALIDATE                                                      | + NEW M                  |                         | 'EMS (1) ~    |                      |                                                                                                    |                | 8 ⊚ ≣                       |              |
| otos<br>회 UPLOAD TO LI                                          | NE ITEMS (1)             | PH <del>OTOS (0)-</del> | + +           |                      |                                                                                                    | 8              |                             |              |
|                                                                 | 3 photos                 | <br>                    |               | in a                 | The second second secon |                |                             |              |
| 8.700.jpg<br>Post-event<br>IRC - Lotus C<br>(0)<br>28/06/2018 1 | Creek<br>10:07:34        |                         |               |                      |                                                                                                    | and the second | 1 3 A B 1 2 4 4             |              |
| 8.900.jpg<br>Post-event<br>IRC - Lotus C<br>REPA - Defa         | creek<br>ault View ∽     |                         | -             | oöm                  |                                                                                                    | Esri, © Ope    | inStreetMap contributors, F | HERE, Garmin |
| Drag here to se                                                 | t row groups             |                         | References    | Bulk                 | pload Asset details                                                                                                    |                |                             |              |
|                                                                 |                          |                         |               |                      |                                                                                                    |                |                             |              |
| Notifications                                                   | Validations              | Comments                | Id 🕆 🛛 # Phot | Pre e                | Post Type                                                                                                    | Name           | Number                      | Road wi      |
|                                                                 | A Validations incomplete |                         | ≙000001 ≙     | 3 🚔                  | ▲8.700.jp Road - gravel<br>g[8.900.jp<br>g[9.111.jp                                                                                                    | Barmount Road  | 70                          |              |
|                                                                 | 🛆 Validations            |                         | ₩000002       | 3 🔒                  | ▲8.700.jp Road - gravel<br>g 8.900.jp<br>g 9.111.jp                                                                                                    | Barmount Road  | 70                          |              |
| )                                                               | incomplete               |                         |               |                      | glacticity                                                                                                    |                |                             |              |

#### Table 5 Photo category legend

| Photo level icon | Definition                                                                                   |
|------------------|----------------------------------------------------------------------------------------------|
| 6                | L1 – Photo has metadata and coordinates are within specified boundaries.                     |
| L2               | L2 - Photo has metadata but coordinates place the photo outside of the specified boundaries. |
| <b>L3</b>        | L3 - Photo does not contain metadata and cannot be placed accurately on the map.             |

#### 4.2.4 Manually add photos to line item

Photos can be manually added to a line item, either after importing an Excel submission form or after creating a new line item. Select one or more line items to upload the photo(s).

| Notifications Vali | idations Comments      | ld 🗅    | # Photos | Pre event photos | Post event photos                  | Туре          | Name          |
|--------------------|------------------------|---------|----------|------------------|------------------------------------|---------------|---------------|
|                    | Validations<br>omplete | ₽000001 | <b>A</b> | 3 🏔              | ▲8.700.jpg 8.900.jpg 9<br>.111.jpg | Road - gravel | Barmount Road |

Once a line item(s) has been selected, the **upload to line items** button will be available. Click to attach photos as per standard Microsoft applications. Use the *Ctrl* key to select more than one photo.

| <b>2</b>                  | + NEW | MORE ~ | 0 | LINE ITEMS (1) Y |  |  |  |
|---------------------------|-------|--------|---|------------------|--|--|--|
| Photos                    |       |        |   |                  |  |  |  |
| DIPLOAD TO LINE ITEMS (1) |       |        |   |                  |  |  |  |

Non jpeg line item evidence should be uploaded on the submission **details** page, clearly referencing the relevant line item e.g. videos, inspection reports and geotechnical reports. Refer to section <u>4.1.1 Add</u> <u>supporting documents at the submission level</u>.

#### Select a photo type.

| Choose type of photo                                                    |  |  |  |  |  |  |  |
|-------------------------------------------------------------------------|--|--|--|--|--|--|--|
| Please select the type of photo(s) you are uploading to this line item. |  |  |  |  |  |  |  |
| PRE-EVENT                                                               |  |  |  |  |  |  |  |
| POST-EVENT                                                              |  |  |  |  |  |  |  |
|                                                                         |  |  |  |  |  |  |  |
| COMPLETION                                                              |  |  |  |  |  |  |  |
| CANCEL PROCEED                                                          |  |  |  |  |  |  |  |

#### Table 6 Photo upload types

| Code               | Definition                                                                              |
|--------------------|-----------------------------------------------------------------------------------------|
| Pre-event          | Evidence demonstrating the pre-disaster condition of the asset.                         |
| Post-event         | Evidence demonstrating the post-disaster damage of the asset, captured after the event. |
| Under construction | Evidence demonstrating approved works underway, at any stage prior to completion.       |
| Completion         | Evidence demonstrating completed approved works.                                        |

Once photo(s) have been uploaded to the line item(s), select a photo and click the **photos** button for additional options, as shown below. Refer to section <u>4.3.6 Copy/move photos</u> in this document for more information.

| ♥     VALIDATE     + NEW                   | MORE Y     | LINE ITEMS (1) Y                                                   |
|--------------------------------------------|------------|--------------------------------------------------------------------|
| Photos                                     |            |                                                                    |
| OUPLOAD TO LINE ITEMS (1)                  | 2 mb at an | PHOTOS (1) ~                                                       |
|                                            | 3 photos   | Copy photo to another line item<br>Move photo to another line item |
| 8.700.jpg<br>Post-event                    |            | Remove photo from line item                                        |
| <ul> <li>() 28/06/2018 10:07:34</li> </ul> |            |                                                                    |

#### 4.2.5 Order photo panel by filename or date taken

The photo panel can be ordered by filename or date taken. Once the required line item(s) have been selected, click the sort drop-down icon to display the **sort by filename** and **sort by date taken** options.

| Photos                                                                                         |                                                                       |
|------------------------------------------------------------------------------------------------|-----------------------------------------------------------------------|
| 🔞 UPLOAD TO LINE ITEMS (1)                                                                     | PHOTOS (0) ~                                                          |
| 3 photo                                                                                        | s 🔄 🗐 🔀 🗸                                                             |
| 8.700.jpg<br>Application Post-event<br>III IRC - Lotus Creek<br>(a)<br>(3) 05/02/2019 14:22:34 | <ul> <li>ÂZ Sort by filename</li> <li>m Sort by date taken</li> </ul> |
| 8.900.jpg<br>Application Post-event<br>III IRC - Lotus Creek<br>O 05/02/2019 14:22:33          |                                                                       |

# Manually uploading photos will not update the photo reference columns in the grid. The photo reference columns are populated from an imported Excel submission form only. Please ensure the correct photos are added to the associated line item.

# 4.3 Manage line item data

MARS offers various functionality for managing data in the submission grid such as:

- grid keyboard shortcuts
- modify views and columns
- highlight line items
- move line items
- clone line items
- copy and move photos.

## 4.3.1 Grid keyboard shortcuts

Table 7 Keyboard shortcuts

| Keyboard keys     | Explanation                                                                                                    |
|-------------------|----------------------------------------------------------------------------------------------------|
| Any               | Active cell is highlighted (blue).                                                                                                    |
| Single-click      | Clicking on a cell gives the cell focus. If there is a value in the cell and you begin typing the original data will be replaced.         |
| Double-click      | If there is a value in the cell that needs to be updated.                                                                                 |
| Arrow keys        | To move focus to the selected cell up, down, left and right.                                                                              |
| Ctrl + left/right | To move to start or end of the line.                                                                                                    |
| Home or End       | To move to the first or last row.                                                                                                    |
| PgUp or PgDn      | Scroll one page up or down.                                                                                                    |
| F2 key            | Changes the cell to be editable.                                                                                                    |
| Enter key         | Will put the cell into edit mode if it is an editable cell.                                                                               |
| Space bar         | Will select the cells row or deselect the row if already selected.                                                                        |
| Tab key           | In edit mode: To move focus from editable cell to editable cell across the grid. The cell will be in edit mode once tabbed into the cell. |
| Ctrl+D            | Use Ctrl+D on the keyboard to copy down the value in the top cell of a selected range.                                                    |

## 4.3.2 Modify views and columns

|   | Indire   | ect costs  |          |                 |          |            |          | •     | Pivot Mode     Filter                   | On the right-hand side<br>of the grid, click |
|---|----------|------------|----------|-----------------|----------|------------|----------|-------|-----------------------------------------|----------------------------------------------|
| 1 | Project  | t manage   | Escal    | ation           | Contir   | ngency     | Sub tota | I     |                                         | columns.                                     |
| ī | <b>A</b> | \$2,909.10 |          | \$1,454.56      | <b>A</b> | \$7,298.52 | A :      | \$11, | • 🗹 III Notifications                   |                                              |
| ) | <b>A</b> | \$1,971.00 | <b></b>  | \$985.50        | <b>A</b> | \$4,730.40 |          | •     | V III Validations                       | Pivot mode displays                          |
| ) |          | \$20.92    | <b>A</b> | <b>\$</b> 10.46 |          | \$0.00     |          | I     | IIII # Photos     IIII Pre event photos | submission.                                  |
| 2 | <b>A</b> | \$458.59   |          | \$229.30        | <b>A</b> | \$1,284.06 |          |       | Drag here to set row groups             | De-select the checkbox<br>beside the column  |
| 2 | <b>A</b> | \$458.59   | <b></b>  | \$229.30        | <b>A</b> | \$1,284.06 | <b>≜</b> | •     | ∑ Values                                | header to remove from view.                  |

The line item grid structure can be easily customised for better views.

Columns and rows can also be grouped by dragging and dropping the header into the **drag here to set row groups** row, as shown below.

| 🗐 Drag here to se | et row groups |      |          | The second       |                   |
|-------------------|---------------|------|----------|------------------|-------------------|
|                   |               | Refe | rences   | Туре             |                   |
|                   |               |      |          |                  |                   |
| Notifications     | Validations   | Id   | # Photos | Pre event photos | Post event photos |

Columns and rows can be grouped and filtered as shown below.

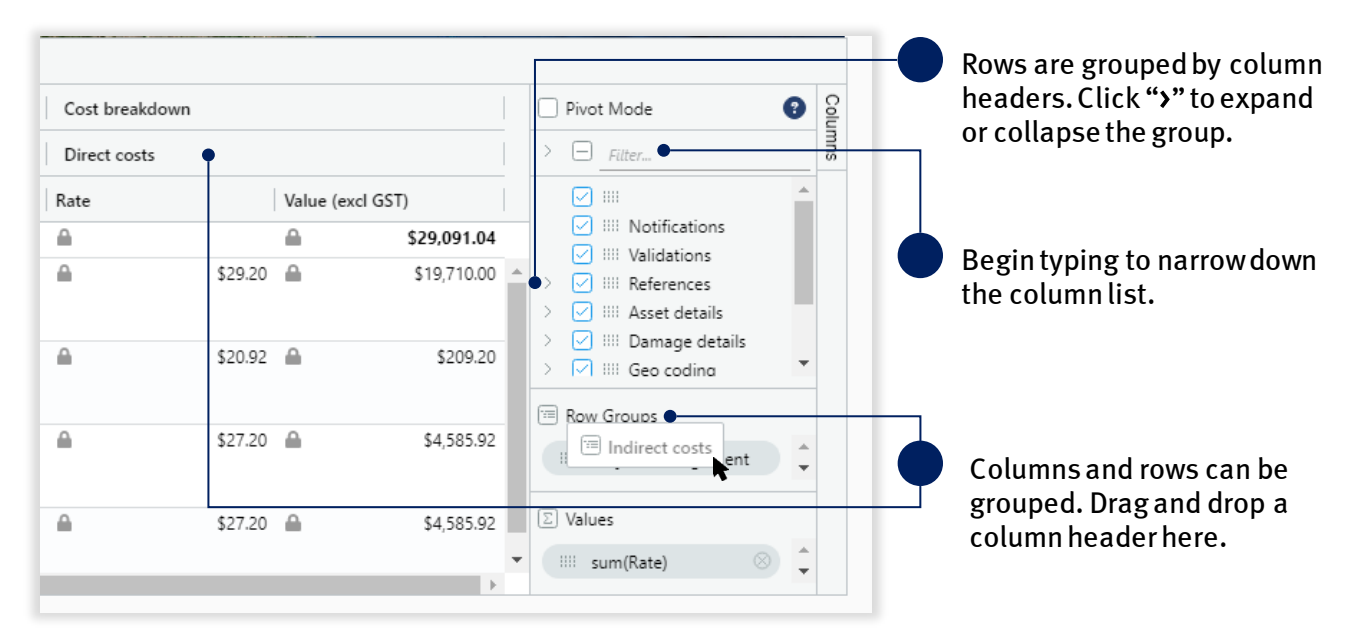

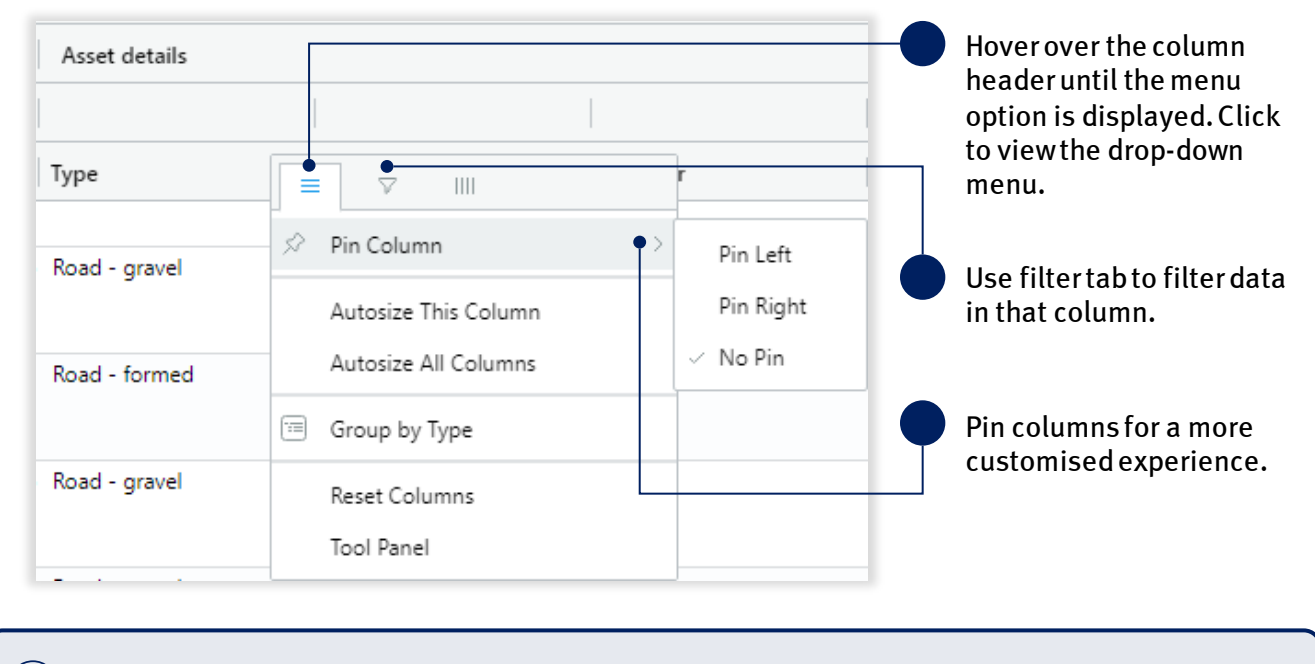

Individual columns and rows can be further customised, as shown below.

(i) Headers and views will revert to the default view once the submission is exited or the page is reloaded.

## 4.3.3 Highlight line items

Line items can be highlighted for various purposes such as:

- marking lines that need further attention
- tracking progress of internal review.

Select one or more line items, and select **highlight selected line items** from the **line items** button, as shown below.

| VALIDATE               | + NEW MORE                  | V 2 LINE ITEMS (1) V                                                              |
|------------------------|-----------------------------|-----------------------------------------------------------------------------------|
| 꼭 REPA - De            | fault View ~                | Line item editing                                                                 |
| 皆 Drag here to s       | et row groups               |                                                                                   |
|                        |                             |                                                                                   |
|                        |                             | Or Populate chainage from coordinates                                             |
|                        |                             | Populate coordinates from chainage                                                |
| Notifications          | Validations C               | omments O Accept In-field Recommendations                                         |
|                        |                             | Line item assignment                                                              |
|                        | A Validations<br>incomplete | Copy to submission                                                                |
| •                      | incomplete                  | Move to submission                                                                |
|                        | Validations<br>incomplete   | 🛍 Move to unassigned                                                              |
|                        |                             | <ul> <li>Highlight selected line items</li> </ul>                                 |
|                        | ▲ Validations<br>incomplete | Remove highlight from selected line items                                         |
| Select one line items. | or more                     | Select to <b>highlight selected line items</b> from the <b>line items</b> button. |

Selected line items are highlighted in the grid. Continue as you progress though the submission per line item.

| Ø Ø VALIDATE        | + NEW MO    | RE Y     | LINE ITEMS (1) ~ |        |   |           |                               | B                       |
|---------------------|-------------|----------|------------------|--------|---|-----------|-------------------------------|-------------------------|
| 幕 REPA - Defau      | ılt View -  |          |                  |        |   |           |                               |                         |
| Drag here to set ro | ow groups   |          |                  |        |   |           |                               |                         |
|                     |             |          | Referer          | nces   |   | Bulk uplo | ad                            | Asset details           |
|                     |             |          |                  |        |   |           |                               |                         |
| Notifications       | Validations | Comments | ld 🛧             | # Phot |   | Pre e     | Post                          | Туре                    |
|                     |             |          |                  |        |   |           |                               |                         |
| ✓ INFIELD           | 🗸 ОК        |          | 00000            | 9 🖴    | 3 |           | ■Redcliff<br>e Vale<br>Road - | Road - gravel           |
| INFIELD             | ✔ ОК        |          | 00001            | 0 🔒    | 3 |           | ●Redcliff<br>e Vale<br>Road - | Road - culvert/floodway |

## 4.3.3.1 Filter highlighted lines

To change views of highlighted line items, select the **filter highlighted line items** from the **more** button as shown below.

| ♥     VALIDATE     + NEW                                   | MORE Y              | LINE ITEMS (1) ~                                                  |           |   |                       |               | В |
|------------------------------------------------------------|---------------------|-------------------------------------------------------------------|-----------|---|-----------------------|---------------|---|
| 꼭 REPA - Default View ~                                    | Import fo           | rm                                                                | i         |   |                       |               |   |
| Drag here to set row groups                                | 🖹 Export lin        | ne items                                                          | i         |   |                       |               |   |
|                                                            | C Refresh           | fields                                                            |           |   | Bulk upload           | Asset details |   |
|                                                            | Validatio           | n report                                                          |           |   |                       |               |   |
| Notifications Validations                                  | <b>T</b> Filter hig | hlighted line items                                               | >         | - | 🖋 Show highlighted    | line items    |   |
|                                                            |                     |                                                                   |           | • | 🗙 Hide highlighted li | ne items      |   |
| INFIELD V OK                                               |                     | 00000                                                             | 9 🔒       | • | ■ Show all line items |               |   |
|                                                            |                     |                                                                   |           |   | Road -                |               |   |
| Select to only show line items that have been highlighted. | Se<br>ite<br>hig    | lect to only show lin<br>ms that have <i>not</i> be<br>shlighted. | ne<br>een |   | Select to show items. | w all line    |   |

## 4.3.4 Copy/move line items to a submission

To copy/move line items to a new or draft submission, select line item(s) to be moved.

| Notifications | Validations                | Comments | Id 🔶 🗌  | # Photos | Pre event photos | Post event photos                  | Туре          | Name          |
|---------------|----------------------------|----------|---------|----------|------------------|------------------------------------|---------------|---------------|
|               | ▲Validations<br>incomplete |          | ₽000001 | <b>A</b> | 3 🔒              | ▲8.700.jpg 8.900.jpg 9<br>.111.jpg | Road - gravel | Barmount Road |

Once the line item(s) are selected, click on the **line items** button and select **copy/move to submission** from the pull-down menu, as shown below.

|                  | + NEW MO                    | RE 🗸 😢   | LINE ITEMS (1) ~                                                    |
|------------------|-----------------------------|----------|---------------------------------------------------------------------|
| 꼭 REPA - De      | fault View ~                |          | Line item editing                                                   |
| 🖺 Drag here to s | et row groups               |          | Tolete                                                              |
|                  |                             |          | ${ {oldsymbol { \mathcal O} } }$ Populate chainage from coordinates |
|                  |                             |          | $\Phi$ Populate coordinates from chainage                           |
| Notifications    | Validations                 | Comments | ⊘ Accept In-field Recommendations                                   |
|                  |                             |          | Line item assignment                                                |
| <b>I</b>         | Validations<br>incomplete   |          | Copy to submission                                                  |
|                  |                             |          | Move to submission                                                  |
|                  | Validations<br>incomplete   |          | Move to unassigned                                                  |
|                  |                             |          | 🖋 Highlight selected line items                                     |
|                  | ▲ Validations<br>incomplete |          | Remove highlight from selected line items                           |

To move line items to the **unassigned line items** tab select **move to unassigned** (for Reconstruction of Essential Public Assets submissions only).

Line items can be moved to a new submission or a draft submission. Line items (including photos) can be copied from a lodged, withdraw and approved submission to another draft submission of the same type.

| Submission      | Org Reference      | Event                                                                                                    |
|-----------------|--------------------|----------------------------------------------------------------------------------------------------|
| ) DRAFT: 008286 | Gravel Roads Sub 1 | Severe Tropical Cyclone Debbie and Associated Rainfall and Flooding, 28 March - 6 April 201                         |
| ) DRAFT: 008287 | South East Sub 1   | Sally Storm                                                                                                    |
| DRAFT: 008288   | South East Sub 2   | Sally Storm                                                                                                    |
| Select draft s  | ubmission to mo    | + NEW SUBMISSION     CANCEL     MOVE TO SUBMISSION       ove line     Click to move line items to a new submission. |

Once a line item has been moved, it will be removed from the original submission and moved to the new specified location.

## 4.3.5 Clone line items

Line items can be cloned to help copy a line item with similar data. Select a line item to clone.

| Notifications Validations | Comments Id 个               | # Photos | Pre event photos | Post event photos                  | Туре          | Name          |
|---------------------------|-----------------------------|----------|------------------|------------------------------------|---------------|---------------|
| Validations               | <b>≙</b> 00000 <sup>-</sup> |          | 3                | ▲8.700.jpg 8.900.jpg 9<br>.111.jpg | Road - gravel | Barmount Road |

Once the line item is selected, click on the **line items** button and select **move to submission** from the pulldown menu, as shown below.

| 2 VALIDATE                        | + NEW MORE ~ 🥑              | LINE ITEMS (1) V                                       |
|-----------------------------------|-----------------------------|--------------------------------------------------------|
| 쯔 REPA - Def                      | ault View v                 | Line item editing                                      |
|                                   |                             | Clone Clone                                            |
| Drag here to se                   | et row groups               | Telete                                                 |
|                                   |                             | ${\mathscr O}$ Populate chainage from coordinates      |
|                                   |                             | igoplus Populate coordinates from chainage             |
| <ul> <li>Notifications</li> </ul> | Validations Comments        | $\oslash$ Accept In-field Recommendations              |
|                                   |                             | Line item assignment                                   |
| <ul> <li>✓</li> </ul>             | ▲ Validations<br>incomplete | Copy to submission                                     |
|                                   | meompiete                   | Move to submission                                     |
|                                   | ▲ Validations<br>incomplete | 🛍 Move to unassigned                                   |
|                                   |                             | 🖋 Highlight selected line items                        |
|                                   | ▲ Validations<br>incomplete | $igthin{tlambda}{llllllllllllllllllllllllllllllllllll$ |

Scroll to the bottom of the grid or Ctl+End to view new cloned line item. Update line as required.

|               |                             |          | Referenc        | es         | Bulk u   | bload                              | Asset details  |               |
|---------------|-----------------------------|----------|-----------------|------------|----------|------------------------------------|----------------|---------------|
|               |                             |          |                 |            |          |                                    |                |               |
| Notifications | Validations                 | Comments | ld 🕇            | # Photos   | Pre      | Post event                         | Туре           | Name          |
|               | ▲ Validations<br>incomplete |          | <b>A</b> 000008 | <b>₽</b> 0 | <b>A</b> | ▲8.700.jpg 8.90<br>0.jpg 9.111.jpg | Road - gravel  | Barmount Road |
| - New clo     | oned line iter              | n.       |                 | Gri        | d is so  | orted by id a                      | nd all new lin | es or cloned  |

(i) Photos are not cloned with the new line and must be added manually or in bulk.

## 4.3.6 Copy/move photos

MARS has the flexibility to copy/move photos from one line to another within the current submission or to a line item in another draft submission.

To move/copy a photo, select line item(s) to be moved.

| Notifications | Validations Comments        | Id ↑   # | Photos | Pre event photos | Post event photos                  | Туре          | Name          |
|---------------|-----------------------------|----------|--------|------------------|------------------------------------|---------------|---------------|
|               | ▲ Validations<br>incomplete | ₩000001  | 3      | <b>A</b>         | ▲8.700.jpg 8.900.jpg 9<br>.111.jpg | Road - gravel | Barmount Road |

Once the line item is selected, select the photo to copy/move from the photos section. Click on the **photos** button and select **copy photo/move photo** from the pull-down menu, as shown below.

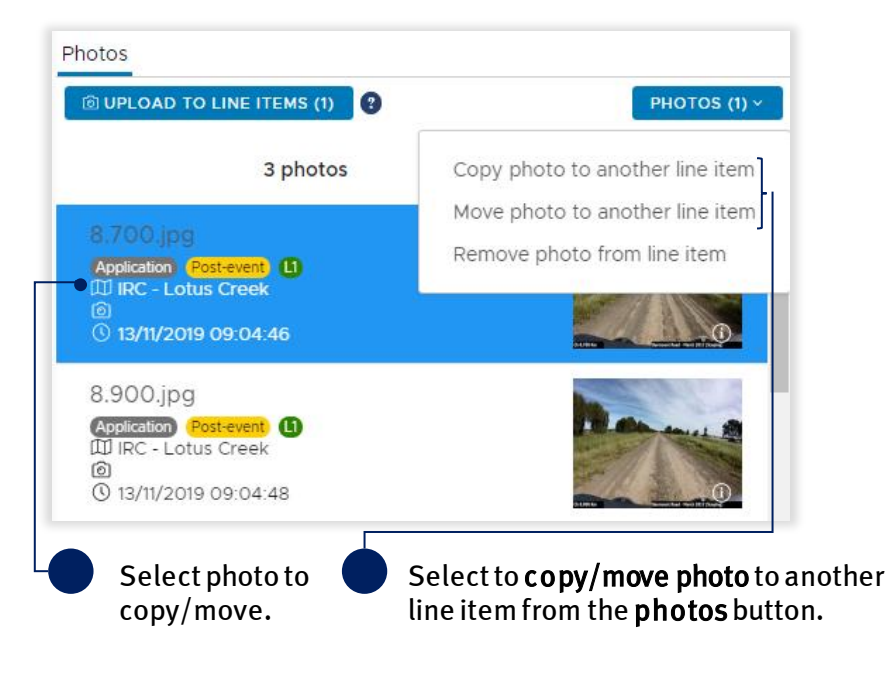

Select the current submission or another draft submission from the drop-down list as shown below.

| 1 Choose line item 2 Choose ph       | hoto type 3 Review & Confirm                        |       |
|--------------------------------------|-----------------------------------------------------|-------|
|                                      |                                                     |       |
|                                      |                                                     |       |
| ect a submission and line item       |                                                     | 1     |
|                                      |                                                     | - •   |
| ter line items by submission         |                                                     |       |
| AFT: 000003   south East Sub 3   \$7 | 054.6   Reconstruction of Essential Public Assets   |       |
| AFT: 000005   South East Sub 1   \$4 | 0177.76   Reconstruction of Essential Public Assets |       |
|                                      |                                                     |       |
|                                      |                                                     |       |
|                                      |                                                     |       |
|                                      |                                                     |       |
|                                      |                                                     | NEXTS |
|                                      |                                                     |       |

Select line item to copy/move the photo to and click **next**.

| Assign photos to         | line item                    |                                      |        |   |                                                |
|--------------------------|------------------------------|--------------------------------------|--------|---|------------------------------------------------|
| 1. Choose line item      | 2. Choose photo type         | 3. Review & Confirm                  |        | • | Click to view list of<br>line items within the |
| Select a submission an   | d line item                  |                                      |        |   | selected submission.                           |
| DRAFT: 000005   South Ea | st Sub 1   \$40177.76   Reco | struction of Essential Public Assets | •      |   |                                                |
|                          | Line item name               | Asset n                              | ame    |   |                                                |
|                          | 000001                       | Barmount                             | Road   |   |                                                |
|                          | 000002                       | Barmount                             | Road   |   |                                                |
|                          | 000003                       | Barmount                             | Road   |   |                                                |
|                          | 000004                       | Barmount                             | Road   |   | Select line item to                            |
|                          |                              |                                      |        |   | and click <b>next</b> .                        |
|                          |                              |                                      | NEXT > |   |                                                |

| Assign photos to    | o line item                                                   |
|---------------------|---------------------------------------------------------------|
| 1. Choose line item | 2. Choose photo type 3. Review & Confirm                      |
| Please              | inform the type of photo you are assigning to this line item. |
|                     | PRE-EVENT                                                     |
|                     | POST-EVENT                                                    |
|                     | UNDER CONSTRUCTION                                            |
|                     | COMPLETION                                                    |
|                     |                                                               |
|                     | < BACK NEXT >                                                 |

## Select the photo type and click **next** to continue.

Select photo type and click **next**.

View summary of which photo is being moved to which location and click **assign # photos to select line item** button.

| Assign photos to line item                  |                                         |      |                                                                                                |
|---------------------------------------------|-----------------------------------------|------|------------------------------------------------------------------------------------------------|
| 1. Choose line item 2. Choose photo type    | 3. Review & Confirm                     |      |                                                                                                |
| The following 1 photos                      |                                         |      | Review summary before<br>continuing and click <b>assign #</b><br>photos to selected line item. |
|                                             |                                         |      |                                                                                                |
| will be assigned to the following line item |                                         |      |                                                                                                |
| Line item name                              | Asset name                              |      |                                                                                                |
| 000004                                      | Barmount Road                           |      |                                                                                                |
| under the Photo Type <b>Post-event</b>      |                                         |      |                                                                                                |
| [                                           | <b>ASSIGN 1 PHOTOS TO SELECTED LINE</b> | ITEM |                                                                                                |

#### 4.3.7 Exporting line items

Line items can be exported from the grid. Only the data in the current view on the grid will be exported to an Excel document. To export data select **export line items** from the **more** button as shown below.

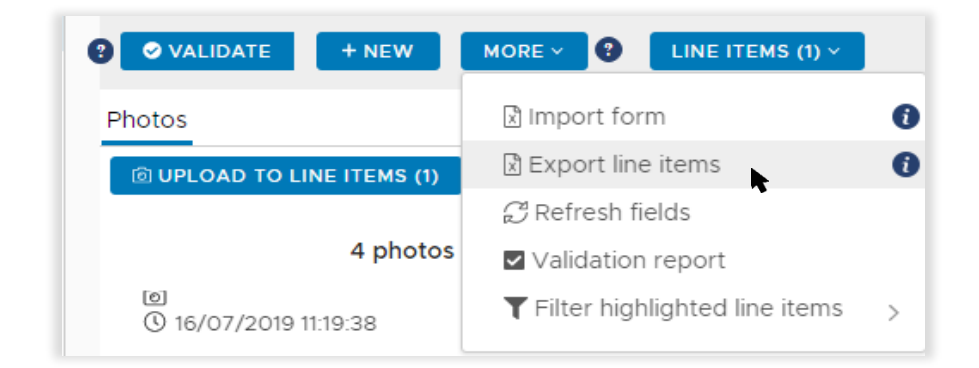

Only information displayed in the grid will be exported. Refer to <u>4.3.2 Modify view and columns</u> for more information.

#### Click OK to confirm your understanding of the advisory message.

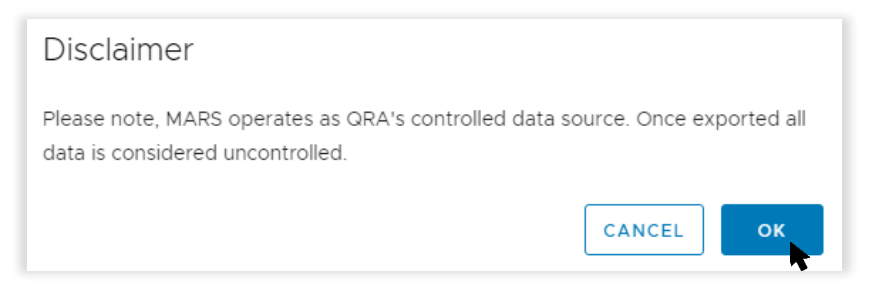

The export can be viewed by clicking the Excel document downloaded at the bottom of the browser window.

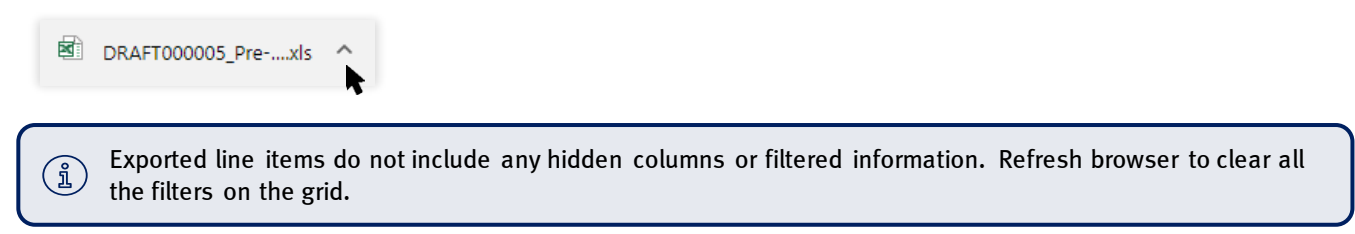

## 4.4 Include market price before lodgement

If the awarded schedule of rates has been received before the submission has been lodged, the organisation can update the rate in accordance with the schedule of rates.

## 4.4.1 Enable market price update

On the **line items** page, the rate column has been defaulted to benchmark rate and locked as shown below.

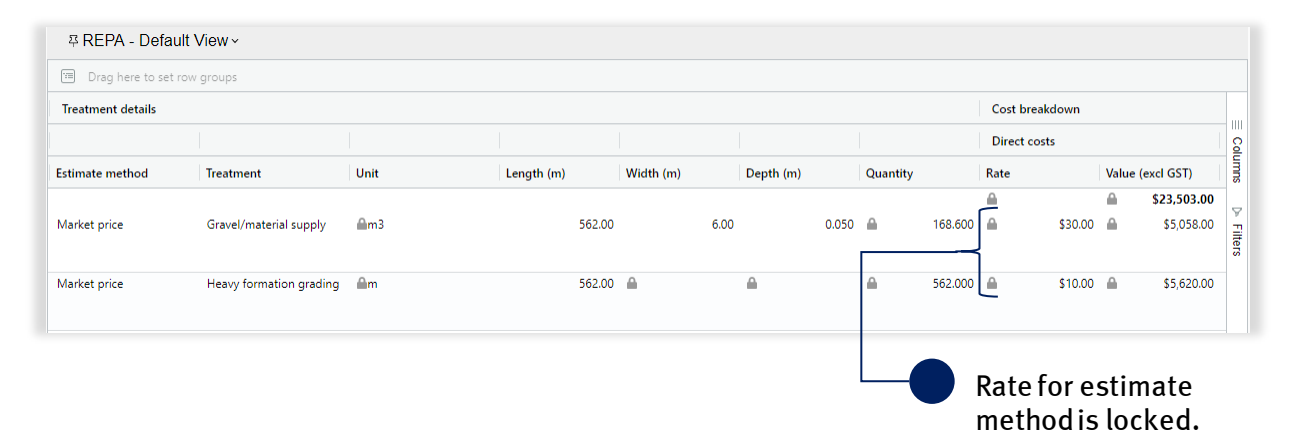

If one or more line items has an estimate method of **market price** and an awarded tender of rates for a REPA submission has been obtained before lodgement, return to the **details page** to unlock the grid. Tick the **market price** box to unlock the rate column in the grid as shown below.

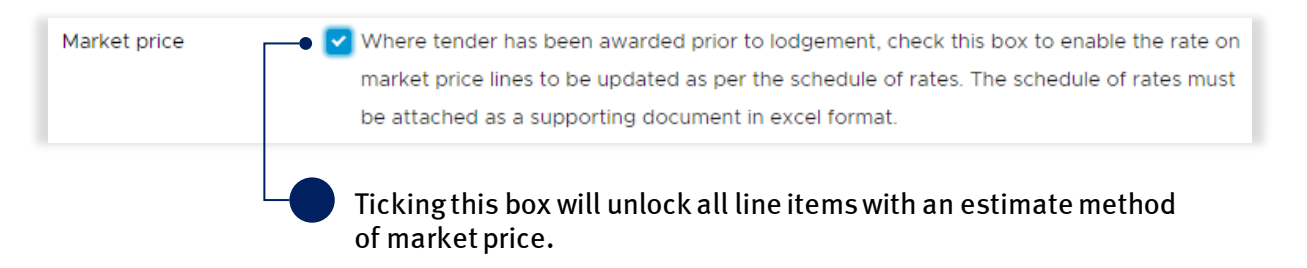

#### Save before continuing.

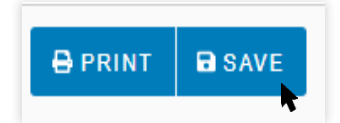

The line items with estimate method of market price have been unlocked and the awarded rate can be entered into the grid.

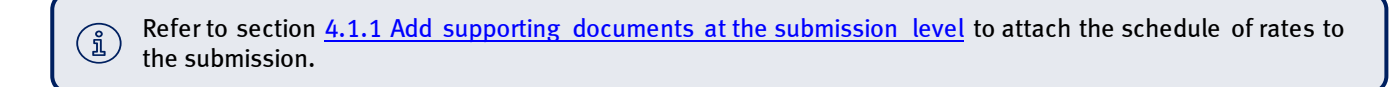

#### 4.4.2 Filter market price lines

On the **line items** page, hover over the **notifications** header in the grid to view the menu and click to expand options.

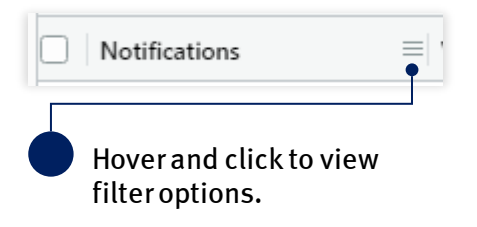

To filter notifications column, select **market price not provided**. This will display only line items with the selected option in the grid.

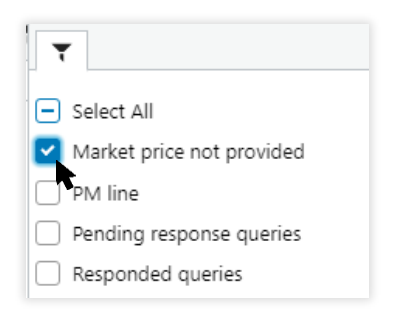

All market price not provided line items are filtered to the top of the grid.

| 꼭 REPA - Default View ~     |
|-----------------------------|
| Drag here to set row groups |
|                             |
|                             |
| □ Notifications ∇           |
| MARKET PRICE NOT PROVIDED   |
| MARKET PRICE NOT PROVIDED   |

## 4.4.3 Update market price

Scroll right to the **rate** column. Double-click in the **rate** field and enter the awarded market price as per the schedule of rates for each line item with a **market price not provided**.

| 🗇 Drag here to set | row groups              |             |            |        |           |      |           |       |          |         |                |          |             |
|--------------------|-------------------------|-------------|------------|--------|-----------|------|-----------|-------|----------|---------|----------------|----------|-------------|
| Treatment details  |                         |             |            |        |           |      |           |       |          |         | Cost breakdown |          |             |
|                    |                         |             |            |        |           |      |           |       |          |         | Direct costs   |          |             |
| Estimate method    | Treatment               | Unit        | Length (m) | 1      | Width (m) |      | Depth (m) |       | Quantity |         | Rate           | Value    | (excl GST)  |
|                    |                         |             |            |        |           |      |           |       |          |         | <b>A</b>       | <b>A</b> | \$23,503.00 |
| Market price       | Gravel/material supply  | <b>≙</b> m3 |            | 562.00 |           | 6.00 |           | 0.050 | <b>a</b> | 168.600 | 30             | •        | \$5,058.00  |
| Market price       | Heavy formation grading | ≜m          | !          | 562.00 | <u></u>   |      | <b>A</b>  |       | <b>a</b> | 562.000 | \$10.00        | <b>A</b> | \$5,620.00  |

MARS can accept rates for market price updates to two decimal places. Ensure the schedule of rates values match the values provided in MARS before lodgement.

(i)

# 4.5 Validate data quality

Validations are automated checks of the submission data against the submission requirements and/or the DRN data. This is initiated manually by clicking the **validate** button. A validation check must be completed before a submission can be lodged to QRA.

The status of the validation check is visible through a traffic light symbol on the side bar beside the **validation check** page (refer to table below for status detail).

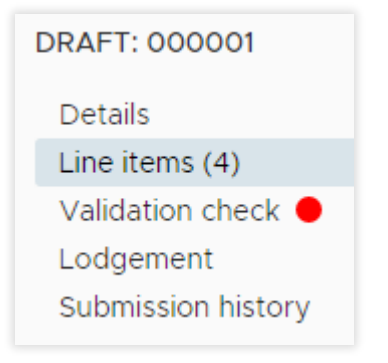

#### Table 7 Validation check status types

| Code               | Definition                                                                                                    |
|--------------------|----------------------------------------------------------------------------------------------------|
| Validation check 鱼 | A validation check is required. A submission cannot be lodged until the validation check has been completed. When a change is made to a line item a new validation check is required. |
| Validation check 😑 | Validation check has been completed but messages on line items must be addressed or a reason entered as to why it cannot be cleared in the <b>comments</b> field on the line.         |
| Validation check 🌑 | A validation check was completed successfully with no messages to address.                                                                                                    |

An incomplete validation message is visible on each line item as shown below.

| Notifications | Validations                | Comments | ld 个           | # Phot   |   | Pre e    |
|---------------|----------------------------|----------|----------------|----------|---|----------|
|               | ▲Validations<br>incomplete |          | <b>0</b> 00002 | <b>A</b> | 3 | <b>A</b> |

To run the validation check, click the **validate** button on the line items page.

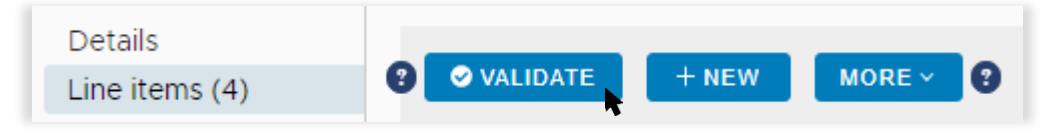

## During the validation check, the system will display the following pop-up.

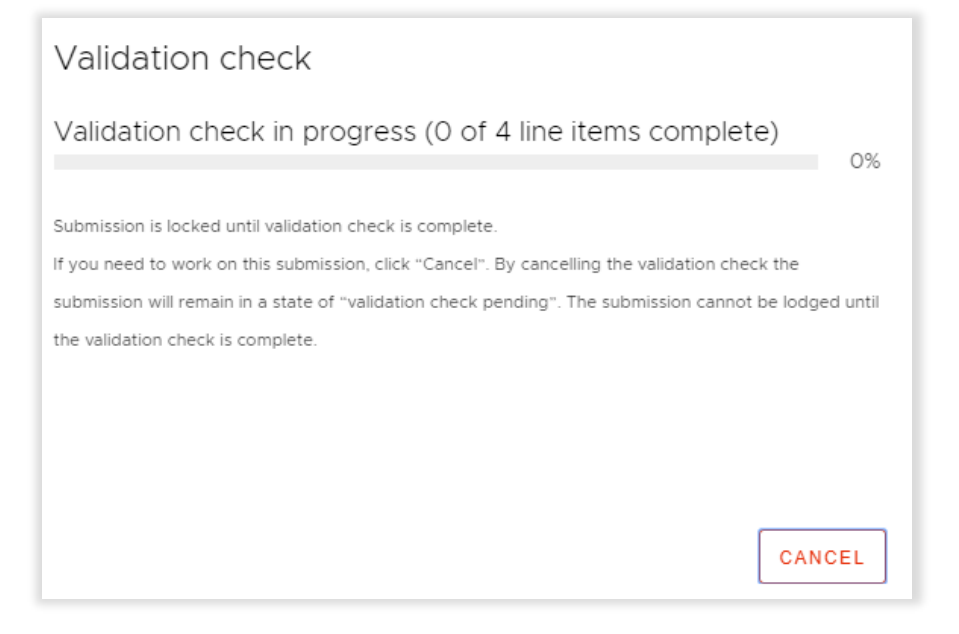

The system will continue to show the progress of the check. The submission is locked until the validation check is complete, or if the check is cancelled.

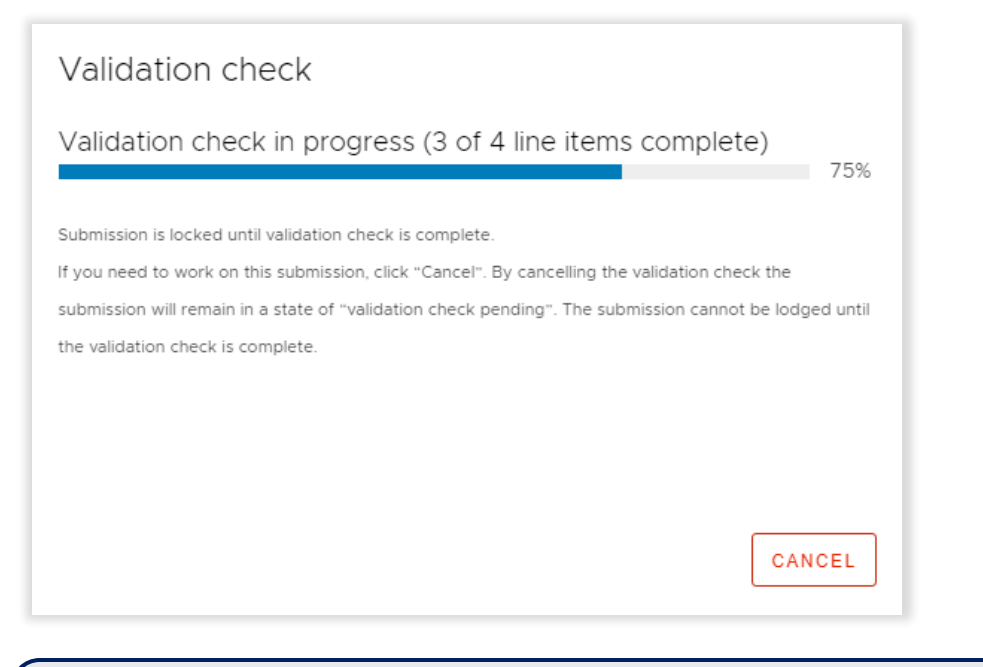

Please note:

when a validation check is cancelled and restarted it will continue where it left off
 subsequent validation checks will only review line items that have been changed since the last check.

While the check is in progress, you can navigate to other sections/tabs in the portal or to another submission.

| QR                  | A QUEENSLAND<br>RECONSTRUCTION<br>AUTHORITY | Home       | Applications | Isaac Regional Council | Need help? | MARS 🛎 |
|---------------------|---------------------------------------------|------------|--------------|------------------------|------------|--------|
| Activation requests | Unassigned line items                       | Submission | ns           |                        |            |        |
|                     |                                             |            |              |                        |            |        |

When the validation check is complete, a summary will display as shown below:

| Validation check              |        |
|-------------------------------|--------|
| Validation result: Complete   |        |
| Lines total                   | 4      |
| Lines validated               | 4      |
| Lines awaiting validation     | 0      |
| Lines validated - messages    | 0      |
| Lines validated - no messages | 4      |
| •                             |        |
| CLOSE VIEW VALIDATION D       | ETAILS |

Click on the **view validation details** button to navigate to the **validation check** page.

If there are no validation message to address the validation check page will appear as shown below.

| QR                                                | Α  | QUEENSLAND<br>RECONSTRUCTION<br>AUTHORITY | Home       | Applications       | Isaac Regional Council |                                              | Need                                          | ▶etp?) MARS ≗                              |
|---------------------------------------------------|----|-------------------------------------------|------------|--------------------|------------------------|----------------------------------------------|-----------------------------------------------|--------------------------------------------|
| Activation requests                               | Un | assigned line items                       | Submission | s                  |                        |                                              |                                               |                                            |
| DRAFT: 000001<br>Details                          | S  | Submission                                | s » DI     | RAFT: OC           |                        |                                              |                                               | EDIT LINE ITEMS                            |
| Line items (4)<br>Validation check ●<br>Lodgement |    | Status: Complete                          | Lin        | es total: <b>4</b> | Lines validated: 4     | Lines awaiting<br>validation: <mark>0</mark> | Lines validated -<br>messages: <mark>0</mark> | Lines validated - no<br>messages: <b>4</b> |
|                                                   |    | No validation messag                      | es         |                    |                        |                                              |                                               |                                            |

The outcome of the validation check can also be viewed on the **line items page**.

| Validations | Comments | $ $ Id $\uparrow$ | # Photos |   | Pre event photos | Post event photos                  |
|-------------|----------|-------------------|----------|---|------------------|------------------------------------|
| ✓ОК         |          | ₽000001           |          | 3 | <b></b>          | ▲8.700.jpg 8.900.jpg 9.1<br>11.jpg |

If the validation check has failed, the validation result will display **error**. The following message will be displayed in relation to the error: **An unexpected error has occurred during validation**. **Please contact QRA support**. This can be done by emailing <a href="mailto:support@qra.qld.gov.au">support@qra.qld.gov.au</a>

#### 4.5.1 Address validation messages

All validation messages should be addressed prior to lodgement either by amending the information or providing a comment that explains the discrepancy.

| Validation check                              | Number of validation messages on |             |
|-----------------------------------------------|----------------------------------|-------------|
| Validation result: Complete - review messages |                                  | submission. |
| Lines total                                   | 4                                |             |
| Lines validated                               | 4                                |             |
| Lines awaiting validation                     | 0                                |             |
| Lines validated - messages                    | 1•                               |             |
| Lines validated - no messages                 | 3                                |             |
|                                               | •                                |             |
| CLOSE                                         | VIEW VALIDATION DETAILS          |             |
| Click on <b>view validation details</b> but   | ton to navigate to the           |             |
| validation check page.                        | J.                               |             |

On the **validations check** page, all validation messages will be displayed. Validation messages can be addressed on the **line items** page (see below) or on the **validation check** page. There are two ways to address messages on the **validation check** page:

- 1. Bulk edit message entered will be populated in the comments field on all line items with the same message.
- 2. Line item edit message entered will be populated on a single line item.

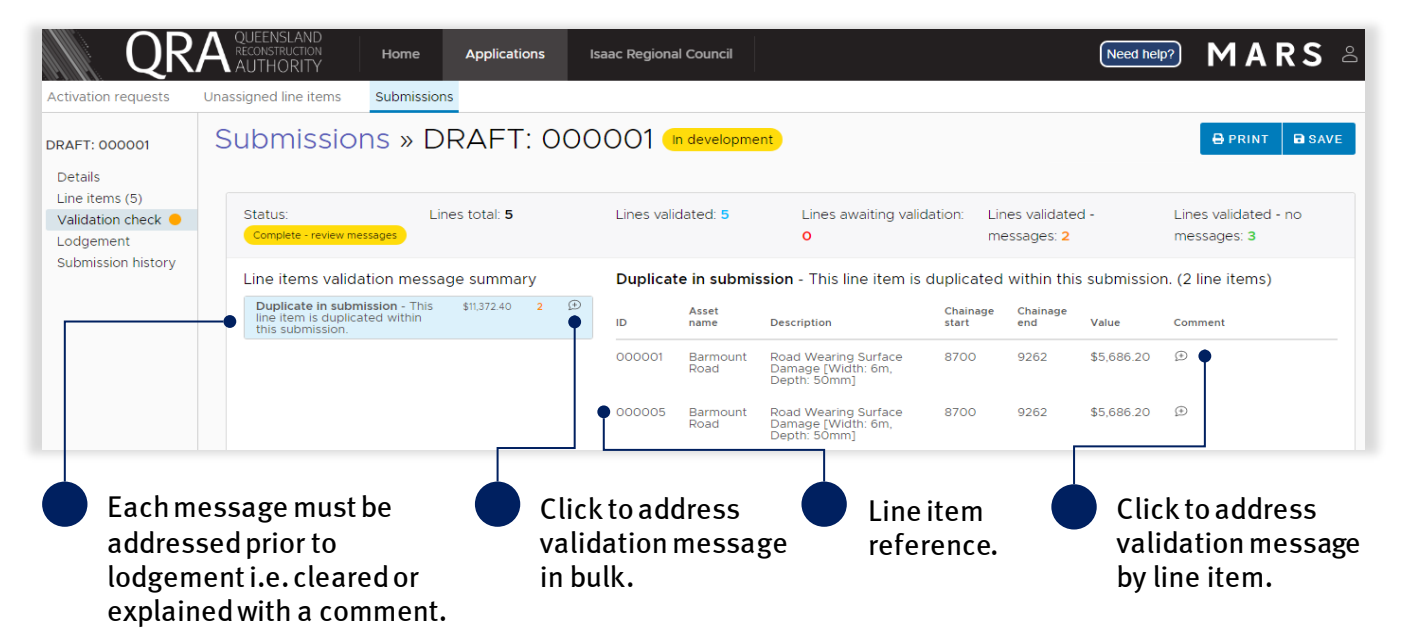

On the line items page, filter messages as shown below.

| Notifications   | Validations      | Comments | ld ↑    |
|-----------------|------------------|----------|---------|
|                 |                  |          |         |
|                 | 8 (1) Messa      | ge/s     | ₽000001 |
|                 |                  |          |         |
|                 |                  |          |         |
| Click the filte | ricon beside the | 5        |         |

column header.

To filter validation messages, select the validation message from the filter list. This will display only line items with the selected message(s) in the grid.

| 꼭 Submission    | details ~                |                                                                                                    |         |         |   |          |                                       |               |               |      |
|-----------------|--------------------------|----------------------------------------------------------------------------------------------------|---------|---------|---|----------|---------------------------------------|---------------|---------------|------|
| Drag here to se | t row groups             |                                                                                                    |         |         |   |          |                                       |               |               |      |
|                 |                          |                                                                                                    | Referen | ces     |   |          |                                       | Asset details |               | Colu |
|                 |                          |                                                                                                    |         |         |   |          |                                       |               |               | mns  |
| Notifications   | Validations $\forall$    | ▽                                                                                                    | 1       | # Phot. |   | Pre e    | Post                                  | Туре          | Name          |      |
| 0               | ⊗ <u>(1) Messag</u>      | Select All No value                                                                                                    |         | •       | 4 | <b>A</b> | ■8.700.jp<br>g 8.900.jp<br>g 9.111.jp | Road - gravel | Barmount Road |      |
|                 | 3 <u>(2) Messag</u><br>( | <ul> <li>Duplicate in submission</li> <li>Duplicate in another submissi</li> <li>Work before event</li> <li>Work after expiry</li> </ul> | ion     |         | 0 |          | ₽8.700.jp<br>g 8.900.jp<br>g 9.111.jp | Road - gravel | Barmount Road |      |
|                 | (                        | No photo                                                                                                    |         |         |   |          |                                       |               |               |      |

Validation messages will display when selecting the message link in validations column as shown below.

| Validations Comments              | Id 1 #Photos Pre event phot                                                                                                  | os Post event photos                                                    |
|-----------------------------------|----------------------------------------------------------------------------------------------------|-------------------------------------------------------------------------|
| S(1) Message/s Table drain RHS    | • • • • • • • • • • • • • • • • • • • •                                                                                      | ▲8.700.jpg 8.900.jpg 9.1<br>11.jpg                                      |
| Click to view validation message. | If the validation message cannot be adjusting submission data, use the record the reason the validation means of the record. | be cleared through<br>ne <b>comments</b> column to<br>nessage cannot be |

An example of a validation message is shown below.

|   | Valid     | ation messages                                                                           |
|---|-----------|------------------------------------------------------------------------------------------|
|   |           | This line item is duplicated within this submission.                                     |
| ſ | (i) For a | dditional guidance, refer to <b>my submissions</b> in the <b>need help</b> menu in MARS. |

## 4.5.2 Validation report

A validation report can be generated and emailed to the user to help address validation messages. Click the **more** button and select **validation report** from the list as shown below.

| Details<br>Line items (4)       | ② Ø VALIDATE                   | + NEW | MORE V 2 LINE ITEMS (0) V                                                                       |  |  |  |  |
|---------------------------------|--------------------------------|-------|-------------------------------------------------------------------------------------------------|--|--|--|--|
| Validation check ●<br>Lodgement | Photos                         |       | 🗟 Import form 👔                                                                                 |  |  |  |  |
| Submission history              | BULK PHOTO UP A valid<br>compo |       | A validation report will be emailed to you with all the missing<br>components in the submission |  |  |  |  |
|                                 |                                |       | ✓ Validation report                                                                             |  |  |  |  |
|                                 |                                |       | Trilter highlighted line items                                                                  |  |  |  |  |

The validation report is emailed to the person who is logged into MARS. Click on the PDF attachment to download the validation report.

| ▲ Favorites<br>Inbox<br>Sent Items<br>Deleted Items | Search Current Mailbox (Ctrl+E) | Reply       Reply All       Forward       Image: Image: |
|-----------------------------------------------------|---------------------------------|----------------------------------------------------------------------------------------------------|
| Inbox 1                                             |                                 | 🔤 Message 💦 Submission-DRAFT 008817-ValidationReport.pdf (13 KB)                                                                                                    |
| Drafts<br>▷ Sent Items<br>Deleted Items             | 4 Yesterday                     | Please find attached a copy of the submission validation report.                                                                                                    |

Please note, any missing information or validation messages may result in requests for information from QRA as part of the assessment process.

# 4.6 Digital road network (DRN) update

(i)

When the DRN for your organisation has been updated in MARS, some asset records may be impacted. Impacted lines are visible in two ways:

- On the lodgement page after running a validation check.
- Within the notification column of each affected line item.

#### 4.6.1 View the DRN change on the submission lodgement page

After a validation check (refer to section <u>4.5 Validate data quality</u>), navigate to the submission **lodgement** page to view lodgement restriction relating to DRN.

| QR                                   | QUEENSLAND<br>RECONSTRUCTION Home Applications Isaac Regional Council<br>AUTHORITY                                                                                                    |
|--------------------------------------|----------------------------------------------------------------------------------------------------|
| Activation requests                  | Unassigned line items Submissions Delivery programs                                                                                                    |
| DRAFT: 000001<br>Details             | Submissions » DRAFT: 000001 (In development)                                                                                                    |
| Line items (4)<br>Validation check 🔴 | Submission lodgement 😨                                                                                                    |
| Lodgement<br>Submission history      | <ul> <li>Lodgement restrictions</li> <li>The digital road network has been updated and an asset has been removed. Please return to the line item section and update the asset for all line items flagged as deactivated asset</li> <li>A submission contact has not been chosen.</li> </ul> |
| Lodgement                            | restriction pertaining to a DRN                                                                                                    |

## 4.6.2 Address impacted line items

To address the impacted lines, the asset(s) need to be re-selected. Navigate to the **line items** page and filter the **notifications** column by **asset requires re-selection**.

| Drag here to  | set row groups              |                            |
|---------------|-----------------------------|----------------------------|
|               |                             | References                 |
|               |                             |                            |
| Notifications | Market price not provided   | Id 🕇 # Phot                |
|               | PM line                     |                            |
|               | Pending response queries    | <b>≙</b> 000001 <b>≙</b> 3 |
|               | Responded queries           |                            |
|               | Unverified asset            | <b>≙</b> 000002 <b>≙</b> 3 |
|               | Asset - no chainage         |                            |
|               | Asset requires re-selection | A00000 A 2                 |
|               |                             | 000005 5                   |

Select **a sset requires re-selection** to filter line items.

Impacted line items will display the below notification message.

| Notifications              | Validations       | Comments | Id      |
|----------------------------|-------------------|----------|---------|
| ASSET REQUIRES RESELECTION | A Validations     |          | ₽000001 |
| Notification mess          | age indicating th | neline   |         |

items impacted.

To re-select the asset, double click the asset name to edit the field.

| C | <ul> <li>Notifications</li> </ul> | Validations | Comments | Id 🕇    | # Phot   | Pre e | Post                     | Туре          | Name          | I |
|---|-----------------------------------|-------------|----------|---------|----------|-------|--------------------------|---------------|---------------|---|
|   | ASSET REQUIRES RE-SELECTIO        | Validations |          | ₽000001 | <b>A</b> | 3 🔒   | <b>▲</b> 8.700.jp        | Road - gravel | Barmount Road | F |
|   |                                   | Incomplete  |          |         |          |       | g 8.900.jp<br>g 9.111.jp |               | •             |   |

Delete the asset name. Begin typing asset name and select it from the drop-down menu as shown below. Once the asset has been re-selected, the notification and lodgement restriction will be removed.

|   |                                                                      | References |          |         | Bulk upload        |                         | Asset details          | Bar                 |
|---|----------------------------------------------------------------------|------------|----------|---------|--------------------|-------------------------|------------------------|---------------------|
|   |                                                                      |            |          |         |                    |                         |                        | Bar Plains Road     |
| • | Notifications Validations Comments                                   | ld 🕇       | # Phot   |         | Pre e              | Post                    | Туре                   | Barbours Road       |
|   |                                                                      |            |          |         |                    |                         |                        | Barcoo Drive        |
| V | Asser REQUIRES RESERCTION A Validations<br>incomplete                | ₽000001    | <b>A</b> | 3       | <b>A</b>           | ▲8.700.jp<br>g 8.900.jp | Road - gravel          | Barker Road         |
|   | A Malidakiana                                                        | 000000     | 0        | 2       | Δ.                 | g 9.111.jp              | Paad annual            | Barmount Road       |
|   | Validations                                                          | 000002     | -        | 5       |                    | 8.700.jp                | Koad - gravel          | Barmount South Road |
|   | Delete and begin typing the asset name to narrow down the selection. |            |          | )<br>fi | elect t<br>rom the | he ass<br>e drop        | et name<br>-down list. |                     |

# 4.7 Delete a submission

Deleting a submission is a permanent action. Submissions should only be deleted if the user does not intend to lodge that submission at all in future. An alternative to deleting may be to only delete data from the line items page and add new data. To delete a submission, navigate to the **submission details** page and scroll to the bottom of the page. Click **delete submission** as shown below.

| QR                                                                      | A RECONSTRUCTION AUTHORITY | Home                   | Applications                                                                                                    | Isaac Regional Co                                                                                         | unci | ı             |               | Need help? | MA | R S | 00 |
|-------------------------------------------------------------------------|----------------------------|------------------------|----------------------------------------------------------------------------------------------------|----------------------------------------------------------------------------------------------------|------|---------------|---------------|------------|----|-----|----|
| Activation requests                                                     | Unassigned line items      | Submission             | s Delivery pro                                                                                                    | ograms                                                                                                    |      |               |               |            |    |     |    |
|                                                                         |                            |                        |                                                                                                    |                                                                                                    |      | Description   | Damage report |            |    |     | *  |
| DRAFT: 000001                                                           |                            |                        |                                                                                                    |                                                                                                    |      | Uploaded date | 08/08/2019    |            |    |     |    |
| Details                                                                 | Construction start da      | ate If cons            | truction has commen                                                                                                    | ced provide the ac 🇰                                                                                      |      | Actions       | & DOWNLOAD    | TO DELETE  |    |     |    |
| Line items (4)<br>Validation check •<br>Lodgement<br>Submission history | Submission descript        | Grav     Grav     Grav | el Road damage<br>lere tender has bee<br>odgement, check ti<br>rate on market prii<br>Jated as per the sci<br>a schedule of rates<br>ached as a supporti<br>sel format. | in awarded prior<br>his box to enable<br>ce lines to be<br>hedule of rates.<br>must be<br>ing document in |      |               | ± DOWNLOAD    | DELETE     |    |     |    |
|                                                                         |                            |                        | DEL                                                                                                    | ETE SUBMISSION                                                                                            |      |               |               |            |    |     |    |

A submission's unique sequential number (for example: IRC.**0001**.1718G.REC) will not be regenerated once the submission has been deleted.

(i)

On the advisory message, MARS requires the user to manually input the draft submission number to avoid accidental deletion. Enter submission number and click **delete** as shown below (this action cannot be reversed).

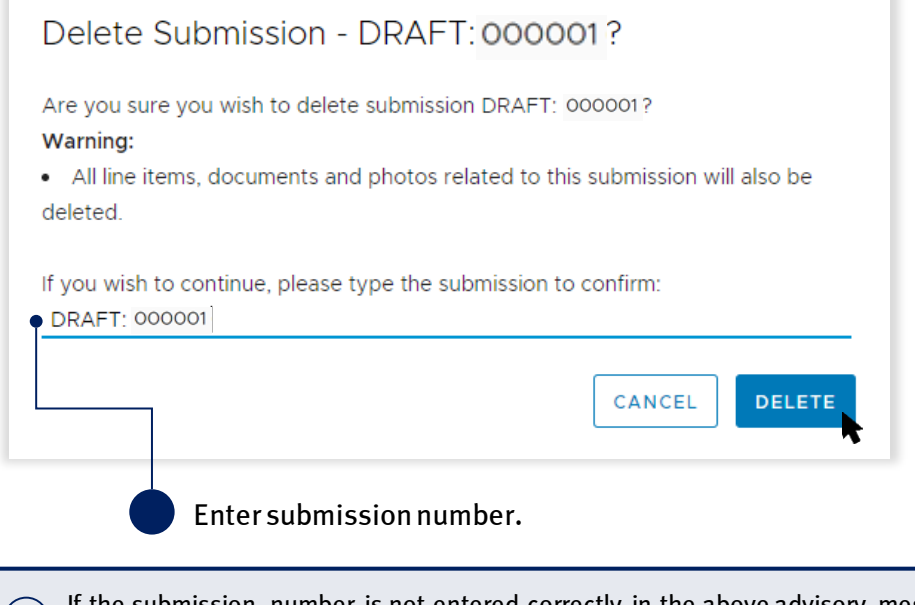

If the submission number is not entered correctly in the above advisory message, the delete option will be greyed out and unavailable for selection.

# 4.8 Lodgement

In order to proceed with lodgement, all required information must be provided. Lodgement restrictions and warning messages will display. Lodgement restrictions must be addressed to lodge the submission. Lodgement warnings will not restrict submission lodgement, but missing information may result in requests from QRA during the assessment process.

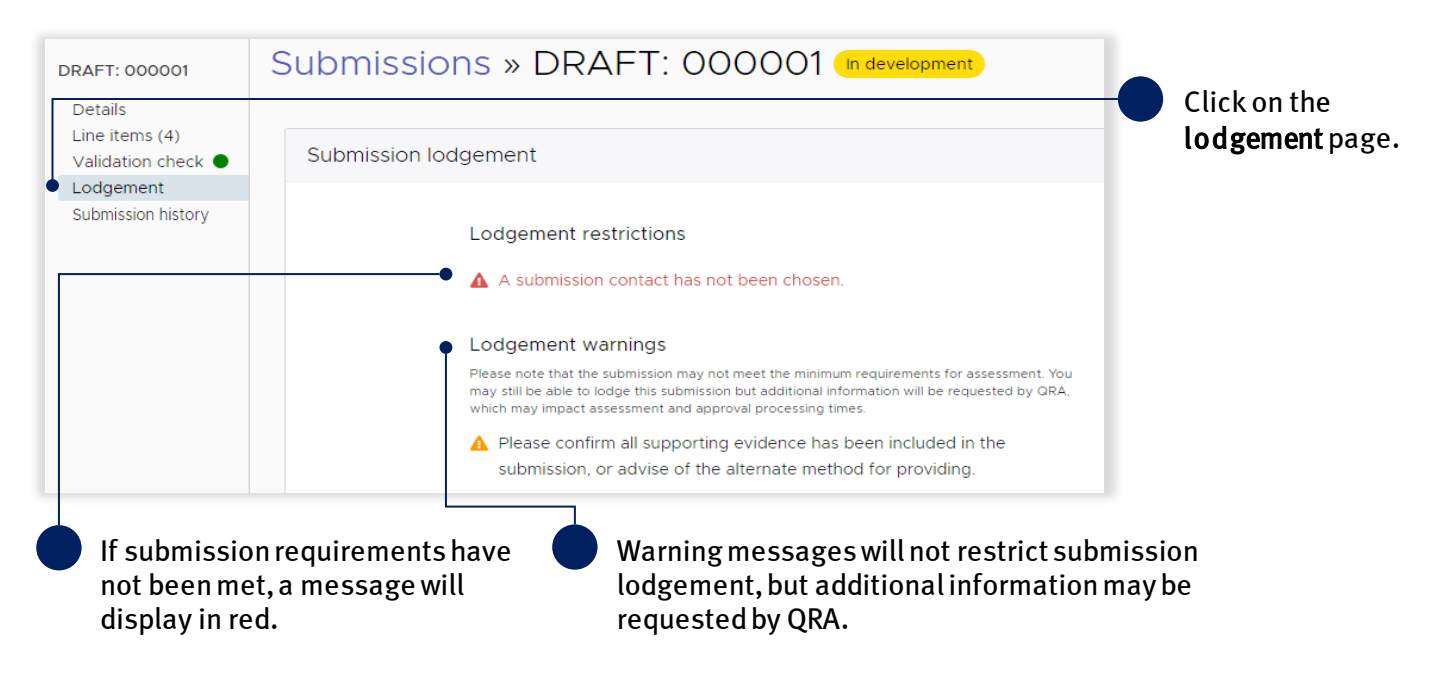

On the **lodgement** page add **submission contact** and details, as shown below.

| Lodgement restrictions                                                                                                    |                                                                                              | Any lodgement restric<br>submission.                 | tions identified must be resc                                                           | olved before you can lodge this                                          |
|----------------------------------------------------------------------------------------------------|----------------------------------------------------------------------------------------------|------------------------------------------------------|-----------------------------------------------------------------------------------------|--------------------------------------------------------------------------|
| A submission contact has not been                                                                                                    | chosen.                                                                                      | Lodgement details                                    |                                                                                         | EDIT SUBMISSION DETAILS                                                  |
| Lodgement warnings                                                                                                    |                                                                                              | Submission contact                                   | Select contact                                                                          | Ŧ                                                                        |
| Please note that the submission may not meet<br>assessment. You may still be able to lodge this<br>information will be requested by QRA, which m<br>processing times. | he minimum requirements for<br>ubmission but additional<br>ny impact assessment and approval | •                                                    | All evidence to suppor                                                                  | t this claim has been provided                                           |
| Please confirm all supporting evid<br>the submission, or advise of the al<br>providing.                                                                               | nce has been included in<br>ernate method for                                                | Supporting evidence<br>alternate lodgement<br>method | If all supporting evidence is no<br>advise an alternate lodgement<br>evidence, e.g. USB | t included in this submission, please<br>method for providing supporting |
|                                                                                                    |                                                                                              |                                                      |                                                                                         | //                                                                       |
| nsure all * fields are                                                                                                    | Tick to confirm                                                                              | all evidence to                                      | If the ab                                                                               | ove is not ticked.t                                                      |

When all lodgement restrictions have been addressed, the submission can be lodged. The submission should be lodged by the CEO (or accountable officer with a MARS access role of Organisation Executive), to certify that information has been reviewed and approved.

| Lodgement warnings       Supporting evidence       All evidence to support this claim has been approximately approved will only be used for restoration or eligible essential public assets with the Commonwealth Determination and Disaster Relief and Recovery Arrangements or at the specified location(s) as a direct result disaster event         Image: the proposed/completed restoration wow at the specified location(s) as a direct result disaster event       Image: the proposed/completed restoration wow at the specified location(s) as a direct result disaster event         Image: the proposed proposed by the proposed proposed by the proposed proposed by the proposed proposed by the proposed proposed by the proposed proposed by the proposed proposed by the proposed by the assets       Image: the proposed proposed                                                                        |    |                                    |       |                     | exclusive of GST<br>• the submission is a<br>required to repair evo<br>• as the delivery age<br>• I AGREE                                                                                           | a true and accurate record of the w<br>ent related damage<br>ient, we are aware that the treatme                                                                                                    |
|----------------------------------------------------------------------------------------------------|----|------------------------------------|-------|---------------------|----------------------------------------------------------------------------------------------------|----------------------------------------------------------------------------------------------------|
| Lodgement warnings       Supporting evidence       All evidence to support this claim has been approximately approximately approximatel |    |                                    |       |                     | winn the Commonwe.<br>Disaster Relief and R<br>the proposed/con<br>at the specified locat<br>disaster event<br>the photographs<br>of the event related of<br>the submission ex<br>NDRRA arrangement | earn bettermination and the Queens<br>ecovery Arrangements<br>mpleted restoration works are requi<br>tion(s) as a direct result of an activa<br>supplied are a true and accurate re<br>damage to the assets<br>(cludes costs ineligible under the<br>ts and all the amounts claimed are |
| Lodgement warnings Supporting evidence All evidence to support this claim has been                                                                                                    |    | ✓ No lodgement warnings identified | ed.   | Acknowledgement     | I, c<br>• the funding appro<br>restoration of eligible                                                                                                    | certify that:<br>wed will only be used for the specified essential public assets in accordant                                                                                                    |
|                                                                                                    | Ιr | Lodgement warnings                 |       | Supporting evidence | All evidence to sup                                                                                                    | port this claim has been provided                                                                                                    |
| Lodgement restrictions Lodgement details                                                                                                    |    | Lodgement restrictions             | ified | Lodgement details   |                                                                                                    | EDIT SUBMISSION DETA                                                                                                    |

After lodgement, the submission is assigned a unique reference number. In this example the reference number is **IRC.0051.1718**. The status of the submission has been changed to **lodged**, as shown below and is now with QRA for action.

| Activation requests | Unassigned line items | Submissions |                         |
|---------------------|-----------------------|-------------|-------------------------|
| IRC.0051.1718F.REC  | Submission            | ns » IRC    | C.0051.1718F.REC Lodged |

#### Table 8 Submission progression status definitions

| Status         | Definition                                                                                                    |
|----------------|----------------------------------------------------------------------------------------------------|
| Approved       | QRA CEO has approved following assessment.                                                                                                    |
| Lodged         | Submission has been lodged and is awaiting approval.                                                                                                    |
| In development | A lodged or draft submission is with council for review.                                                                                                    |
| Returned       | Initiated by QRA in consultation with the organisation. Organisation does not intend to re-lodge under the same event. If event name needs to be changed, a submission is 100 per cent ineligible or there is a superseded error, the submission will be returned rather than withdrawn. |
| Withdrawn      | Initiated by QRA. Organisation intends to amend and re-lodge.                                                                                                    |
| In-field       | Submission is part of an in-field assessment.                                                                                                    |

(1) For additional guidance, refer to **my submissions** in the **need help** menu in MARS.

#### 4.8.1 Re-lodge a withdrawn submission

When an amendment to a submission is required, QRA can withdraw a submission to enable the organisation to make changes. Contact <a href="mailto:support@qra.qld.gov.au">support@qra.qld.gov.au</a> to request the submission to be withdrawn, or alternatively you may be contacted if QRA requires a submission to be updated.

To begin updating a withdrawn submission click to open the withdrawn submission from the submission list, then click **re-lodge** as shown below.

| Activation requests  | Unassigned line items | Submissions | Delivery programs           |            |  |
|----------------------|-----------------------|-------------|-----------------------------|------------|--|
| V IRC.0051.1718F.REC | Submission            | IS » IRC    | .0051.1718F.REC (Withdrawn) | Ø RE-LODGE |  |

Click **yes** to confirm your understanding of the advisory message.

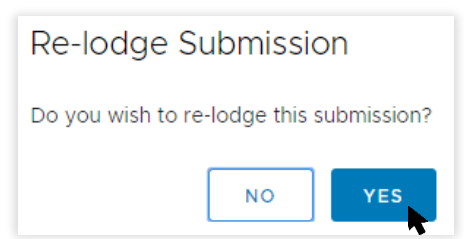

The submission will be returned to **in development** to update. Click **ok** to the advisory message as shown below.

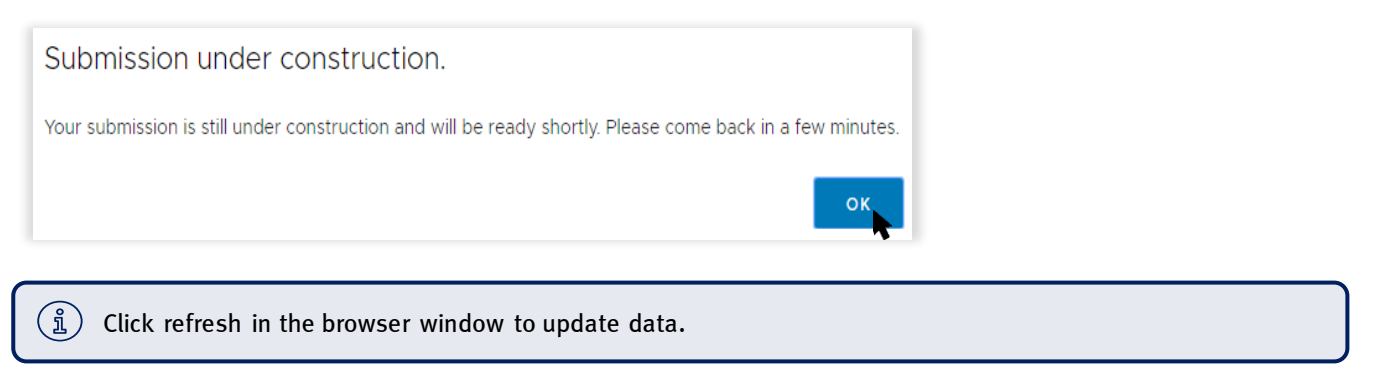

The submission displays the new version and is ready to be updated.

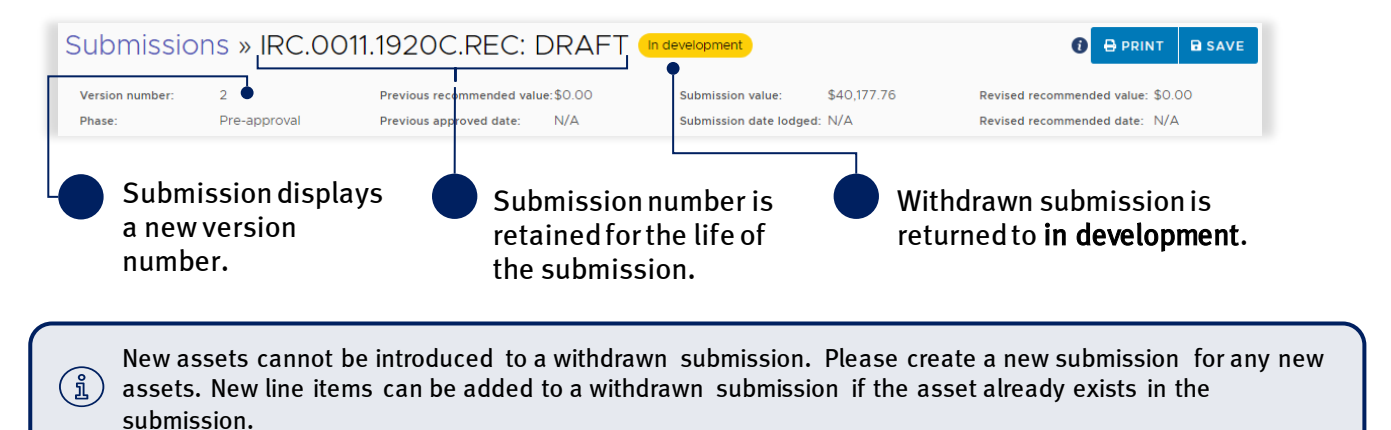

# 5 Respond to assessment queries

After a submission has been lodged, a new page is created to respond to assessment queries raised by QRA. The nominated **submission contact** will receive an email notification that there are queries to address. Queries requiring a response can be accessed on the **pending queries** page as shown below.

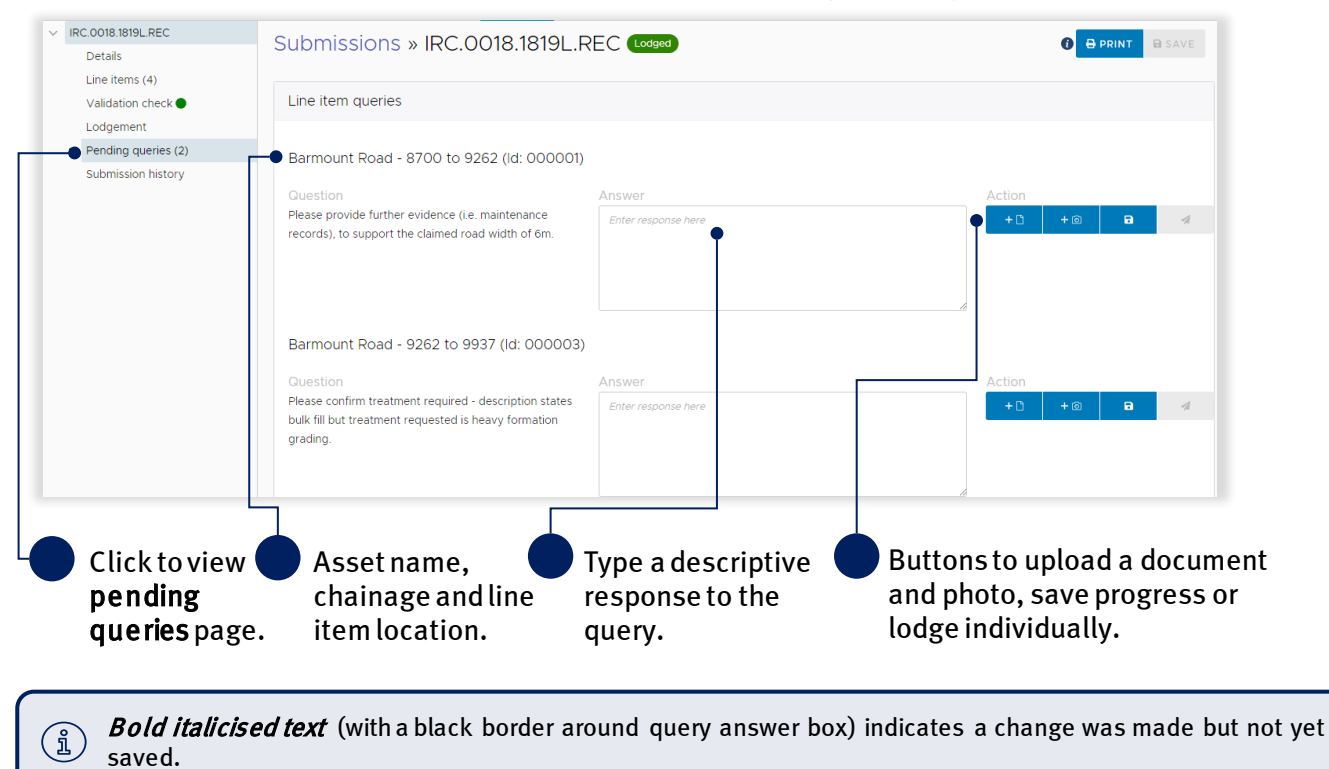

# 5.1 Filtering line item queries

To view line items with queries, return to the **line items** page and filter line items. Hover over notification header and click on the menu icon.

| Details                |                                   |                   |                 |
|------------------------|-----------------------------------|-------------------|-----------------|
| _ine items (4)         |                                   | LINE ITEMS (1)    |                 |
| alidation check 🔵      | MORE -                            |                   | -               |
| odgement               | Photos Qu                         | Jeries            |                 |
| Pending queries (2)    |                                   |                   |                 |
| Submission history     |                                   |                   |                 |
|                        |                                   |                   |                 |
|                        |                                   |                   |                 |
|                        |                                   |                   |                 |
|                        |                                   |                   |                 |
|                        |                                   |                   |                 |
|                        |                                   |                   |                 |
|                        |                                   | Dofault View v    |                 |
|                        | PREFA-L                           |                   |                 |
|                        | E Drag here t                     | to set row groups |                 |
|                        |                                   |                   |                 |
|                        |                                   |                   |                 |
|                        | <ul> <li>Notifications</li> </ul> | s 🏓 🗮 Validations | Comments        |
|                        |                                   |                   |                 |
|                        |                                   | ✓ OK              | <u> </u>        |
|                        |                                   |                   |                 |
| Click to viow li       | <b>no</b>                         | Hoverover         | notifications   |
| items page             |                                   | hoadorand         | click monu      |
| nems page.             |                                   |                   | cuck menu.      |
| Select filter option f | rom the list.                     | The selected      | 1 option filter |
|                        |                                   |                   |                 |
|                        | _                                 |                   |                 |
| Notifications          | 🗹 Pending re                      | esponse quer      | ies             |
|                        |                                   |                   |                 |

Responded queries

Asset - no chainage

(i) Submission queries do not require a line item to be selected.

**Selection displays** 

in the grid.

Unverified asset

PENDING RESP

Select filter option

from the list.

# 5.2 Viewing query responses

Once query responses are lodged to QRA, they will no longer appear on the **pending queries** page. Responses can be viewed on the **line items** page in the **queries** tab. Refer to section <u>5.1 Filtering line item</u> <u>queries</u> for more information and select **responded queries** from the list.

| Line items (4)<br>Validation check |                                                                                                    | Click to view <b>line</b><br>items page. |
|------------------------------------|----------------------------------------------------------------------------------------------------|------------------------------------------|
| Lodgement                          | Photos Queries                                                                                             |                                          |
| Pending queries (1)                | 000001 •                                                                                                   |                                          |
| Submission history                 | Compliance - Nov 13, 2019                                                                                  | Click the <b>queries</b>                 |
|                                    | Please provide further evidence (i.e.<br>maintenance records), to support the<br>claimed road width of 6m. | Select line item                         |
|                                    | 주 REPA - Default View ~ <                                                                                  | with the query notification.             |
|                                    |                                                                                                    |                                          |
|                                    |                                                                                                    |                                          |
|                                    | <ul> <li>Notifications</li> <li>Validations</li> <li>Comments</li> </ul>                                   | View query and                           |
| Ļ                                  |                                                                                                    | response.                                |
|                                    |                                                                                                    |                                          |

(1) For additional guidance, refer to **my queries** in the **need help** menu in MARS.

# 6 Assessment outcome

Following assessment QRA sends a detailed assessment outcome report. Once the submission has been approved the assessment outcome is available to view. On the **line items** page, scroll to the right of the grid to view the assessment outcome (blue headings).

| 주 REPA        | 후 REPA - Final Outcome View - Default ~ |              |                       |                |               |                                                                       |               |          |         |          |       |          |      |          |       |          |        |       |            |           |
|---------------|-----------------------------------------|--------------|-----------------------|----------------|---------------|-----------------------------------------------------------------------|---------------|----------|---------|----------|-------|----------|------|----------|-------|----------|--------|-------|------------|-----------|
| 皆 Drag he     | ere to set row gro                      | ups          |                       |                |               |                                                                       |               |          |         |          |       |          |      |          |       |          |        |       |            |           |
| Assessment of | Assessment outcome                      |              |                       |                |               |                                                                       |               |          |         |          |       |          |      |          |       |          |        |       |            |           |
| Assessed area | a                                       |              | Recommended treatment | t              | Ар            | proved v                                                              | alues         |          |         |          |       |          |      |          |       |          | 0      |       |            |           |
| Start X       | Start Y                                 | End X        | End Y                 | Chainage Start | Chainage End  | Treatment                                                             | Unit          | Rate     | •       | Leng     | th    | Width    |      | Dept     | h     | Qua      | ntity  | Total | value      | mns       |
|               |                                         |              |                       |                |               |                                                                       |               |          |         |          |       |          |      |          |       |          |        |       | \$8,482.50 |           |
| A 148.325114  | 4 🔒 -21.99608                           | A 148.325191 | <b>≙-</b> 21.99629    | ▲ 7,150        | <b>▲</b> 7,18 | Heavy formation grading<br>incorporating 50mm of<br>imported material | g <b>@</b> m3 | <b>a</b> | \$95.00 | <b>A</b> | 30.00 |          | 7.00 | <b>a</b> | 0.050 | <b>a</b> | 10.500 |       | \$997.50   | ► Filters |
| A 148.325114  | -21.99608                               | A 148.325191 | <b>₽</b> -21.99629    | ₽ 7,150        | <b>₽</b> 7,18 | Gravel/material supply                                                | Am3           |          | \$30.00 |          | 30.00 | <b>A</b> | 7.00 |          | 0.050 |          | 10.500 |       | \$315.00   |           |

Line items can be exported to excel as needed.

(1) Refer to sections 4.3.2 Modify views and columns and 4.3.7 Export line items for more information.

# 7 Estimate updates

The term **estimate updates** refers to changes to the estimated reconstruction costs of Reconstruction of Essential Public Assets (REPA) submissions under Disaster Recovery Funding Arrangements (DRFA). Estimate updates include:

- market price update (approved submission)
- scope change
- estimate method change
- reprosecution requested by council.

All REPA submissions and estimate updates must be lodged with QRA within nine (9) months (by 31 March) following the financial year of the disaster. Applicants should seek advice from their QRA Regional Liaison Officer prior to requesting and lodging an estimate update.

Please refer to MARS Portal user guide - Estimate updates on the QRA website for steps to complete an estimate update.

# 8 Manage submission data in unassigned line items

The **unassigned line items** tab is a designated area to sort and group line items for REPA submissions prior to creating a submission.

Creating unassigned line items may be a suitable option if:

- the event has not yet been activated but the organisation would like to start capturing submission data
- the organisation has not yet decided how to group line items for a submission.

Navigate to the **unassigned line items** tab. Select submission type as shown below.

| QRA                     | QUEENSLAND<br>reconstruction<br>AUTHORITY | Home        | Applications | Isaac Regional Council | Need help?                 | MARS          | Do |
|-------------------------|-------------------------------------------|-------------|--------------|------------------------|----------------------------|---------------|----|
| Activation requests Una | ssigned line items                        | Submissions |              |                        |                            |               |    |
| Unassigned lir          | ne items                                  |             |              |                        | Select a submission type   |               | •  |
|                         |                                           |             |              |                        | Select a submission type   |               |    |
| LINE IT EMS             |                                           |             |              |                        | Reconstruction of Essentia | Public Assets |    |

The steps to add line items to the unassigned line items tab are the same as the submission process. Unassigned line items do not have any rates or values. This information will be available when data is moved to a draft submission and the event has been selected.

Refer to the following sections when using the unassigned line items area:

- <u>4.2.1 Import line items</u>
- <u>4.2.2 Manually add a line item</u>
- 4.2.3 Bulk photo upload
- <u>4.2.4 Manually add photos to line item</u>
- <u>4.3 Manage line item data</u>

(i) For additional guidance, refer to **my unassigned line items** in the **need help** menu in MARS.